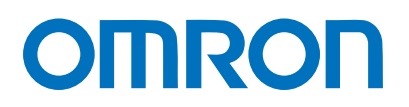

Machine Automation Controller NJ-series

# EtherNet/IP<sup>™</sup> Connection Guide

# **OMRON** Corporation

Displacement Sensor (ZW-7000 series)

Network Connection Guide

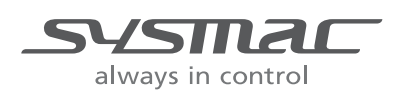

P653-E1-01

#### About Intellectual Property Rights and Trademarks

Microsoft product screen shots reprinted with permission from Microsoft Corporation. Windows is a registered trademark of Microsoft Corporation in the USA and other countries. ODVA and EtherNet/IP<sup>TM</sup> are trademarks of ODVA.

EtherCAT(R) is registered trademark and patented technology, licensed by Beckhoff Automation GmbH, Germany.

Sysmac is a trademark or registered trademark of OMRON Corporation in Japan and other countries for OMRON factory automation products.

Company names and product names in this document are the trademarks or registered trademarks of their respective companies.

#### Table of Contents

| 1.  | Related Manuals1       |                                            |    |
|-----|------------------------|--------------------------------------------|----|
| 2.  | Terms and Definitions2 |                                            |    |
| 3.  | Pı                     | recautions                                 | 4  |
| 4.  | 0                      | verview                                    | 5  |
| 5.  | A                      | pplicable Devices and Device Configuration | 6  |
| 5   | .1.                    | Applicable Devices                         | 6  |
| 5   | .2.                    | Device Configuration                       | 7  |
| 6.  | Et                     | herNet/IP Settings                         | 9  |
| 6   | .1.                    | Parameters                                 | 9  |
| 6   | .2.                    | Data Types to Use for Tag Data Links1      | 10 |
| 6   | .3.                    | Global variables1                          | 11 |
| 6   | .4.                    | Tag Sets 1                                 | 14 |
| 6   | .5.                    | Tag Data Link Table 1                      | 14 |
| 7.  | E                      | therNet/IP Connection Procedure1           | 15 |
| 7   | .1.                    | Work Flow1                                 | 15 |
| 7   | .2.                    | Sensor Controller Setup 1                  | 16 |
| 7   | .3.                    | Controller Setup                           | 26 |
| 7   | .4.                    | EtherNet/IP Communication Status Check     | 13 |
| 8.  | In                     | itialization method                        | 48 |
| 8   | .1.                    | Initializing Controller                    | 18 |
| 8   | .2.                    | Initializing Sensor Controller             | 18 |
| 9.  | A                      | ppendix: Procedure Using the Project File  | 49 |
| 9   | .1.                    | Work Flow                                  | 19 |
| 9   | .2.                    | Controller Setup                           | 50 |
| 10. | R                      | evision History                            | 52 |

# 1. Related Manuals

To ensure system safety, make sure to always read and follow the information provided in all Safety Precautions and Precautions for Safe Use in the manuals for each device which is used in the system.

| Cat. No.  | Model            | Manual name                                     |
|-----------|------------------|-------------------------------------------------|
| W500      | NJ501-[][][][]   | NJ-series                                       |
|           | NJ301-[][][][]   | CPU Unit                                        |
|           | NJ101-[][][][]   | Hardware User's Manual                          |
| W501      | NJ501-[][][][]   | NJ/NX-series                                    |
|           | NJ301-[][][][]   | CPU Unit                                        |
|           | NJ101-[][][][]   | Software User's Manual                          |
| W506      | NJ501-[][][][]   | NJ/NX-series                                    |
|           | NJ301-[][][][]   | CPU Unit Built-in EtherNet/IP <sup>™</sup> Port |
|           | NJ101-[][][][]   | User's Manual                                   |
| W504      | SYSMAC-SE2[][][] | Sysmac Studio Version 1                         |
|           |                  | Operation Manual                                |
| 0969584-7 | W4S1-05[]        | Switching Hub                                   |
|           | W4S1-03B         | W4S1-series                                     |
|           |                  | Users Manual                                    |
| Z362      | ZW-7000[]        | Displacement Sensor ZW-7000 series              |
|           |                  | Confocal Fiber Type                             |
|           |                  | Displacement Sensor User's Manual               |
| Z363      | ZW-7000[]        | Displacement Sensor ZW-7000 series              |
|           |                  | Confocal Fiber Type Displacement                |
|           |                  | Sensor User's Manual for                        |
|           |                  | Communications Settings                         |

# 2. Terms and Definitions

| Term            | Explanation and Definition                                                  |
|-----------------|-----------------------------------------------------------------------------|
| Node            | A controller and a device are connected to an EtherNet/IP network via       |
|                 | EtherNet/IP ports. EtherNet/IP recognizes each EtherNet/IP port             |
|                 | connected to the network as one node.                                       |
|                 | When a device with two EtherNet/IP ports is connected to the                |
|                 | EtherNet/IP network, EtherNet/IP recognizes this device as two nodes.       |
|                 | EtherNet/IP achieves the communications between controllers or the          |
|                 | communications between a controller and a device by exchanging data         |
|                 | between these nodes connected to the network.                               |
| Тад             | A minimum unit of the data that is exchanged on the EtherNet/IP network     |
|                 | is called a tag. The tag is defined as a network variable or as a physical  |
|                 | address, and it is assigned to the memory area of each device.              |
| Tag set         | In the EtherNet/IP network, a data unit that consists of two or more tags   |
|                 | can be exchanged. The data unit consisting of two or more tags for the      |
|                 | data exchange is called a tag set. Up to eight tags can be configured per   |
|                 | tag set for OMRON controllers.                                              |
| Tag data link   | In EtherNet/IP, the tag and tag set can be exchanged cyclically between     |
|                 | nodes without using a user program.                                         |
|                 | This standard feature on EtherNet/IP is called a tag data link.             |
| Connection      | A connection is used to exchange data as a unit within which data           |
|                 | concurrency is maintained. The connection consists of tags or tag sets.     |
|                 | Creating the concurrent tag data link between the specified nodes is        |
|                 | called a "connection establishment". When the connection is                 |
|                 | established, the tags or tag sets that configure the connection are         |
|                 | exchanged between the specified nodes concurrently.                         |
|                 | There are two ways to specify the connection: one is to specify a tag set   |
|                 | name (tag name), and the other is to specify an instance number of          |
|                 | Assembly Object. In Sysmac Studio, the connection is set by specifying      |
|                 | the instance number.                                                        |
| Connection type | There are two kinds of connection types for the tag data link connection.   |
|                 | One is a multi-cast connection, and the other is a unicast (point-to-point) |
|                 | connection. The multi-cast connection sends an output tag set in one        |
|                 | packet to more than one node. The unicast connection separately sends       |
|                 | one output tag set to each node. Therefore, multi-cast connections can      |
|                 | decrease the communications load if one output tag set is sent to more      |
|                 | than one node.                                                              |

| Term           | Explanation and Definition                                                 |  |  |
|----------------|----------------------------------------------------------------------------|--|--|
| Originator and | To operate tag data links, one node requests the opening of a              |  |  |
| Target         | communications line called a "connection".                                 |  |  |
|                | The node that requests to open the connection is called an "originator",   |  |  |
|                | and the node that receives the request is called a "target".               |  |  |
|                | Each communication data is called an "originator variable" and a "target   |  |  |
|                | variable".                                                                 |  |  |
|                | In Sysmac Studio, the instance number is specified in the target variable. |  |  |
| Tag data link  | A tag data link parameter is the setting data to operate tag data links.   |  |  |
| parameter      | It includes the data to set tags, tag sets, and connections.               |  |  |
| EDS file       | A file that describes the number of I/O points for the EtherNet/IP device  |  |  |
|                | and the parameters that can be set via EtherNet/IP.                        |  |  |
| RPI            | This is an abbreviation for Requested Packet Interval.                     |  |  |
|                | RPI indicates the data I/O refresh cycle that is set for each connection   |  |  |
|                | between the originator and the target.                                     |  |  |

# 3. Precautions

- (1) Understand the specifications of devices which are used in the system. Allow some margin for ratings and performance. Provide safety measures, such as installing a safety circuit, in order to ensure safety and minimize the risk of abnormal occurrence.
- (2) To ensure system safety, make sure to always read and follow the information provided in all Safety Precautions and Precautions for Safe Use in the manuals for each device which is used in the system.
- (3) The user is encouraged to confirm the standards and regulations that the system must conform to.
- (4) It is prohibited to copy, to reproduce, and to distribute a part or the whole of this document without the permission of OMRON Corporation.
- (5) The information contained in this document is current as of June 2016. It is subject to change for improvement without notice.

The following notations are used in this document.

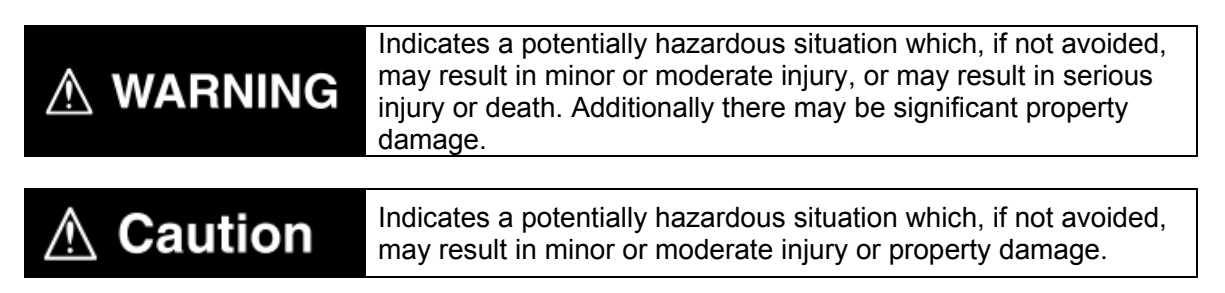

#### Precautions for Correct Use

Precautions on what to do and what not to do to ensure proper operation and performance.

#### Additional Information

Additional information to read as required.

This information is provided to increase understanding or make operation easier.

#### Symbol

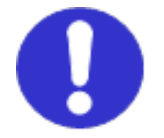

The filled circle symbol indicates operations that you must do. The specific operation is shown in the circle and explained in the text. This example shows a general precaution for something that you must do.

# 4. Overview

This document describes the procedures for connecting Displacement Sensor (hereinafter referred to as Sensor Controller) to NJ Series Machine Automation Controller (hereinafter referred to as Controller) via EtherNet/IP, both produced by OMRON Corporation (hereinafter referred to as OMRON), and for checking their connections.

Refer to Section 6. EtherNet/IP Settings and Section 7. EtherNet/IP Connection Procedure to understand setting methods and key points to operate EtherNet/IP tag data links.

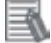

#### **Additional Information**

Settings described in *7.3. Controller Setup* are made in advance in the Sysmac Studio project file (hereinafter referred to as project file) listed below. Refer to *Section 9. Appendix: Procedure Using the Project File* for information on how to use the project file.

Obtain the project file with a latest version from OMRON Corporation.

| Name                       | File name               | Version  |
|----------------------------|-------------------------|----------|
| Sysmac Studio project file | P653_NJ_EIP_OMRON_ZW-70 | Ver.1.00 |
| (extension: csm2)          | 00_EV100.csm2           |          |

# 5. Applicable Devices and Device Configuration

### 5.1. Applicable Devices

The applicable devices are as follows:

| Manufacturer | Name                | Model                                              |
|--------------|---------------------|----------------------------------------------------|
| OMRON        | NJ-series CPU Unit  | NJ501-[][][][]<br>NJ301-[][][][]<br>NJ101-[][][][] |
| OMRON        | Confocal Fiber Type |                                                    |
|              | Displacement Sensor |                                                    |
|              | Sensor Controller   | ZW-7000[]                                          |
|              | Sensor Head         | ZW-S70[][]                                         |

#### Precautions for Correct Use

In this document, the devices with models and versions listed in *5.2. Device Configuration* are used as examples of applicable devices to describe the procedures for connecting the devices and checking their connections.

You cannot use devices with versions lower than the versions listed in 5.2.

To use the above devices with models not listed in *5.2.* or versions higher than those listed in *5.2.*, check the differences in the specifications by referring to the manuals before operating the devices.

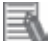

#### **Additional Information**

This document describes the procedures for establishing the network connections. It does not provide information on operation, installation, wiring method, device functionality, or device operation, which is not related to the connection procedures.

Refer to the manuals or contact your OMRON representative.

### 5.2. Device Configuration

The hardware components to reproduce the connection procedures in this document are as follows:

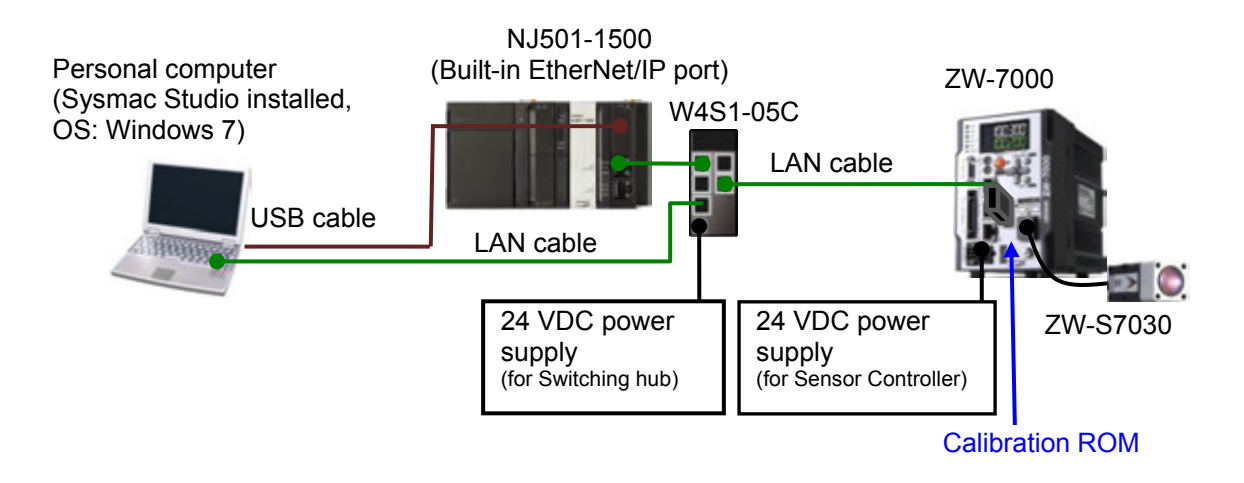

| Manufacturer | Name                              | Model                 | Version   |
|--------------|-----------------------------------|-----------------------|-----------|
| OMRON        | NJ-series CPU Unit                | NJ501-1500            | Ver.1.10  |
|              | (Built-in EtherNet/IP port)       |                       |           |
| OMRON        | Power Supply Unit                 | NJ-PA3001             |           |
| OMRON        | Switching hub                     | W4S1-05C              | Ver.1.0   |
| -            | 24 VDC power supply               | -                     |           |
|              | (for Switching hub)               |                       |           |
| OMRON        | Sysmac Studio                     | SYSMAC-SE2[][][]      | Ver.1.15  |
| -            | Personal computer (OS: Windows 7) | -                     |           |
| -            | USB cable                         | -                     |           |
|              | (USB 2.0 type B connector)        |                       |           |
| -            | LAN cable (STP (shielded,         | -                     |           |
|              | twisted-pair) cable of Ethernet   |                       |           |
|              | category 5 or higher)             |                       |           |
| OMRON        | Sensor Controller                 | ZW-7000               | Ver.2.020 |
| OMRON        | Sensor Head                       | ZW-S7030              |           |
| OMRON        | Calibration ROM                   | (Supplied with Sensor |           |
|              |                                   | Head)                 |           |
| OMRON        | 24 VDC power supply               | S8VS-06024            |           |
|              | (for Sensor Controller)           |                       |           |
|              | (24 VDC, 2.5A, 60W)               |                       |           |

#### Precautions for Correct Use

Update Sysmac Studio to the version specified in this *Clause 5.2.* or to a higher version. If you use a version higher than the one specified, the procedures and related screenshots described in *Section 7.* and subsequent sections may not be applicable. In that case, use the equivalent procedures described in this document by referring to the *Sysmac Studio Version 1 Operation Manual* (Cat. No. W504).

#### Additional Information

For specifications of 24 VDC power supply available for Switching hub, refer to the *Switching Hub W4S1-series Users Manual* (Cat. No. 0969584-7).

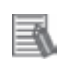

#### **Additional Information**

For specifications of 24 VDC power supply available for Sensor Controller, refer to the *Displacement Sensor ZW-7000 series Confocal Fiber Type Displacement Sensor User's Manual* (Cat. No. Z362).

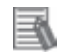

#### **Additional Information**

The system configuration in this document uses USB for the connection between Personal computer and Controller. For information on how to install the USB driver, refer to *A-1 Driver Installation for Direct USB Cable Connection* in *Appendices* of the *Sysmac Studio Version 1 Operation Manual* (Cat. No. W504).

# 6. EtherNet/IP Settings

This section describes the setting contents of parameters, global variables, tag sets, and tag data link table that are all defined in this document.

#### 6.1. Parameters

The parameters that are set in this document are shown below.

#### 6.1.1. Communication Settings of Personal Computer

The parameters for Sensor Controller are set using Ethernet communications with Personal Computer for settings.

The parameters required for connecting Personal computer for setting and Sensor Controller using Ethernet communications are shown below.

| Item        | Personal computer for setting | Sensor Controller        |
|-------------|-------------------------------|--------------------------|
| IP address  | 192.168.250.100               | 192.168.250.50 (Default) |
| Subnet mask | 255.255.255.0                 | 255.255.255.0            |

#### 6.1.2. EtherNet/IP Communications Settings

The parameters required for connecting Controller to Sensor Controller via EtherNet/IP are shown below.

| Item        | Controller    | Sensor Controller        | Remarks              |
|-------------|---------------|--------------------------|----------------------|
| IP address  | 192.168.250.1 | 192.168.250.50 (Default) | Using Sysmac Studio. |
| Subnet mask | 255.255.255.0 | 255.255.255.0            | Using Sysmac Studio. |
| Fieldbus    | -             | EtherNet/IP              | Using Sysmac Studio. |

#### 6.2. Data Types to Use for Tag Data Links

The following data types are used for tag data links to communicate with Sensor Controller.

| Data type nar | ne Data type |  |  |
|---------------|--------------|--|--|
| U_EIPFlag     | UNION        |  |  |
| F             | BOOL[32]     |  |  |
| W             | DWORD        |  |  |

Defining a data type for signal access (Union)

Data type to access control signals and status signals

| Defining | a data type | for command | area access | (Structure) |
|----------|-------------|-------------|-------------|-------------|
|          |             |             |             | (           |

Data type to access the command area

| Data type name        | Data type      | Sensor Controller data               |
|-----------------------|----------------|--------------------------------------|
| S_EIPOutput           | STRUCT         | -                                    |
| SensorHeadControlFlag | 1 U_EIPFlag    | Sensor head control signal1 (32 bit) |
| SensorHeadControlFlag | 2 U_EIPFlag    | Sensor head control signal2 (32 bit) |
| SensorHeadControlRese | erve U_EIPFlag | Extended area (32 bit)               |
| CommandCode           | DWORD          | Command code (32 bit)                |
| CommandParam1         | UINT           | Command parameter 1 (16 bit)         |
| CommandParam2         | UINT           | Command parameter 2 (16 bit)         |
| CommandParam3         | DINT           | Command parameter 3 (32 bit)         |

Defining a data type for response and output area access (Structure)

Data type to access the response and output areas

|   | Data type name          | Data type | Sensor Controller data              |
|---|-------------------------|-----------|-------------------------------------|
| S | _EIPInput               | STRUCT    | -                                   |
|   | SensorHeadStatusFlag1   | U_EIPFlag | Sensor head status signal1 (32 bit) |
|   | SensorHeadStatusFlag2   | U_EIPFlag | Sensor head status signal2 (32 bit) |
|   | SensorHeadStatusReserve | U_EIPFlag | Extended area (32 bit)              |
|   | CommandCodeEcho         | DWORD     | Command code Echo (32 bit)          |
|   | ResponseCode            | UDINT     | Response code (32 bit)              |
|   | ResponseData            | DINT      | Response data (32 bit)              |
|   | OutputData              | DINT[8]   | Output Data0 to 7 (32 bit)          |

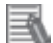

#### **Additional Information**

For details on the union and structure types, refer to *Memory Assignments and Commands* in 4-1 EtherNet/IP Connection of the Displacement Sensor ZW-7000 series Confocal Fiber Type Displacement Sensor User's Manual for Communications Settings (Cat. No. Z363).

#### **Additional Information**

With Sysmac Studio, two methods can be used to specify an array for a data type.

After specifying, (1) is converted to (2), and the data type is always displayed as (2).

(1)BOOL[16] / (2) ARRAY[0..15] OF BOOL

In this document, the data type is simplified by displaying BOOL[16].

(The example above means a BOOL data type with sixteen array elements.)

## 6.3. Global variables

The Controller treats the data in tag data links as global variables. The content of global variable settings is shown below.

| Variable  | Data type   | Data size |
|-----------|-------------|-----------|
| EIPOutput | S_EIPOutput | 24 bytes  |

| Sensor Controller data      | Variable name                         | Base type |
|-----------------------------|---------------------------------------|-----------|
| Sensor head control signal1 | EIPOutput.SensorHeadControlFlag1.F *1 | BOOL[32]  |
| (Data type: U_EIPFlag)      | EIPOutput.SensorHeadControlFlag1.W    | DWORD     |
| Sensor head control signal2 | EIPOutput.SensorHeadControlFlag2.F *2 | BOOL[32]  |
| (Data type: U_EIPFlag)      | EIPOutput.SensorHeadControlFlag2.W    | DWORD     |
| Extended area               | EIPOutput.SensorHeadControlReserve.F  | BOOL[32]  |
| (Data type: U_EIPFlag)      | EIPOutput.SensorHeadControlReserve.W  | DWORD     |
| Command code                | EIPOutput.CommandCode                 | DWORD     |
| Command parameter 1         | EIPOutput.CommandParam1               | UINT      |
| Command parameter 2         | EIPOutput.CommandParam2               | UINT      |
| Command parameter 3         | EIPOutput.CommandParam3               | DINT      |

\*1: Assignment of Sensor Head control signal1

Variable: EIPOutput.SensorHeadControlFlag1.F

| 15 | 14 | 13 | 12 | 11 | 10 | 9 | 8 | 7 | 6 | 5 | 4 | 3 | 2 | 1 | 0   |
|----|----|----|----|----|----|---|---|---|---|---|---|---|---|---|-----|
|    |    |    |    |    |    |   |   |   |   |   |   |   |   |   | EXE |

| 31 | 30 | 29        | 28 | 27 | 26           | 25               | 24          | 23   | 22    | 21     | 20 | 19 | 18 | 17 | 16    |
|----|----|-----------|----|----|--------------|------------------|-------------|------|-------|--------|----|----|----|----|-------|
|    |    |           |    |    |              |                  |             |      |       |        |    |    |    |    | ERCLR |
|    | E  | XE<br>RRC | LR |    | : Co<br>: Er | ontrol<br>ror cl | com<br>lear | iman | d exe | ecutio | n  |    |    |    |       |

\*2: Assignment of Sensor Head control signal2

Variable: EIPOutput.SensorHeadControlFlag2.F

| 15 | 14 | 13 | 12 | 11 | 10 | 9 | 8 | 7 | 6 | 5 | 4 | 3 | 2            | 1     | 0      |
|----|----|----|----|----|----|---|---|---|---|---|---|---|--------------|-------|--------|
|    |    |    |    |    |    |   |   |   |   |   |   |   | LIGHT<br>OFF | RESET | TIMING |

| 31 | 30                    | 29                          | 28                           | 27  | 26                                     | 25                                      | 24                       | 23                           | 22           | 21                   | 20               | 19    | 18    | 17    | 16    |
|----|-----------------------|-----------------------------|------------------------------|-----|----------------------------------------|-----------------------------------------|--------------------------|------------------------------|--------------|----------------------|------------------|-------|-------|-------|-------|
|    |                       |                             |                              |     |                                        |                                         |                          | ZERO                         | ZERO         | ZERO                 | ZERO             | ZERO_ | ZERO_ | ZERO_ | ZERO_ |
|    | T<br>R<br>L<br>Z<br>Z | IMIN<br>RESE<br>IGHT<br>ERO | G<br>T<br>TOFF<br>_Tn<br>CLR | _Tn | : Tii<br>: Re<br>: Lię<br>: TA<br>: TA | ming<br>eset<br>ght m<br>ASK r<br>ASK r | ieteri<br>1 Zer<br>1 Zer | ng OFI<br>o reset<br>o reset | =<br>: exect | ution (i<br>el (n: 1 | n: 1 to<br>to 4) | 4)    |       |       |       |

■Input area (Sensor Controller to Controller)

| \        |            | ,         |
|----------|------------|-----------|
| Variable | Data type  | Data size |
| EIPInput | S_EIPInput | 56 bytes  |

| Sensor Controller data      | Variable name                       | Base type |  |  |
|-----------------------------|-------------------------------------|-----------|--|--|
| Sensor Head status signal 1 | EIPInput.SensorHeadStatusFlag1.F *1 | BOOL[32]  |  |  |
| (Data type: U_EIPFlag)      | EIPInput.SensorHeadStatusFlag1.W    | DWORD     |  |  |
| Sensor Head status signal 2 | EIPInput.SensorHeadStatusFlag2.F *2 | BOOL[32]  |  |  |
| (Data type: U_EIPFlag)      | EIPInput.SensorHeadStatusFlag2.W    | DWORD     |  |  |
| Extended area               | EIPInput.SensorHeadStatusReserve.F  | BOOL[32]  |  |  |
| (Data type: U_EIPFlag)      | EIPInput.SensorHeadStatusReserve.W  | DWORD     |  |  |
| Command code Echo           | EIPInput.CommandCodeEcho            | DWORD     |  |  |
| Response code               | EIPInput.ResponseCode               | UDINT     |  |  |
| Response data               | EIPInput.ResponseData               | DINT      |  |  |
| Output Data 0               |                                     |           |  |  |
| Output Data 1               |                                     |           |  |  |
| Output Data 2               |                                     |           |  |  |
| Output Data 3               |                                     | נסודואות  |  |  |
| Reserved                    |                                     |           |  |  |
| Reserved                    |                                     |           |  |  |
| Reserved                    |                                     |           |  |  |
| Reserved                    |                                     |           |  |  |

#### \*1: Assignment of Sensor Head status signal1

Variable: EIPInput.SensorHeadStatusFlag1.F

| 15          | 14          | 13          | 12          | 11          | 10 | 9 | 8 | 7 | 6 | 5 | 4   | 3 | 2     | 1 | 0   |
|-------------|-------------|-------------|-------------|-------------|----|---|---|---|---|---|-----|---|-------|---|-----|
| BANK1<br>_E | BANK1<br>_D | BANK1<br>_C | BANK1<br>_B | BANK1<br>_A |    |   |   |   |   |   | RUN |   | READY |   | FLG |

| 31 | 30                   | 29                         | 28 | 27 | 26                               | 25                                 | 24                  | 23           | 22            | 21            | 20 | 19 | 18 | 17 | 16  |
|----|----------------------|----------------------------|----|----|----------------------------------|------------------------------------|---------------------|--------------|---------------|---------------|----|----|----|----|-----|
|    |                      |                            |    |    |                                  |                                    |                     |              |               |               |    |    |    |    | ERR |
|    | FL<br>RE<br>RU<br>BA | G<br>ADY<br>IN<br>NK1_<br> | _A |    | : Cor<br>: Rea<br>: Rur<br>: Cur | ntrol c<br>ady<br>a scre<br>rent b | comm<br>een<br>bank | nand<br>numl | comp<br>per b | oletio<br>it0 | n  |    |    |    |     |
|    | ВА<br>ER             | INK1<br>R                  | _E |    | : Cur<br>: Errc                  | rent t<br>or                       | oank                | numi         | ber b         | it4           |    |    |    |    |     |

\*2: Assignment of Sensor Head status signal2

| Variable <sup>.</sup> | FIPInput    | SensorHea | dStatusF | lag2 F |
|-----------------------|-------------|-----------|----------|--------|
| vanabic.              | LII IIIput. |           | aotataor | IUgz.I |

| 15 | 14 | 13 | 12 | 11                  | 10                  | 9                   | 8                   | 7 | 6  | 5    | 4      | 3              | 2     | 1             | 0            |
|----|----|----|----|---------------------|---------------------|---------------------|---------------------|---|----|------|--------|----------------|-------|---------------|--------------|
|    |    |    |    | TASK<br>STAT<br>_T4 | TASK<br>STAT<br>_T3 | TASK<br>STAT<br>_T2 | TASK<br>STAT<br>_T1 |   | OR | GATE | ENABLE | STABIL<br>ITY1 | LIGHT | RESET<br>STAT | HOLD<br>STAT |

| 31         | 30          | 29                      | 28         | 27          | 26          | 25         | 24          | 23          | 22         | 21          | 20          | 19                  | 18                  | 17                  | 16                  |
|------------|-------------|-------------------------|------------|-------------|-------------|------------|-------------|-------------|------------|-------------|-------------|---------------------|---------------------|---------------------|---------------------|
| LOW<br>_T4 | PASS<br>_T4 | HIGH<br>_ <sup>T4</sup> | LOW<br>_T3 | PASS<br>_T3 | HIGH<br>_T3 | LOW<br>_T2 | PASS<br>_T2 | HIGH<br>_T2 | LOW<br>_T1 | PASS<br>_T1 | HIGH<br>_T1 | ZERO<br>STAT_<br>T4 | ZERO<br>STAT_<br>T3 | ZERO<br>STAT_<br>T2 | ZERO<br>STAT_<br>T1 |

| HOSDSTAT    | : Hold execution status               |
|-------------|---------------------------------------|
| RESETSTAT   | : Reset execution state               |
| LIGHT       | : Logical beam lighting state         |
| STABILITY1  | : Measurement position                |
| ENABLE      | : Measurement state                   |
| GATE        | : Data output completed               |
| OR          | : Overall judgment result             |
| TASKSTAT_Tn | : TASK n TASK status (n: 1 to 4)      |
| ZEROSTAT_Tn | : TASK n Zero reset state (n: 1 to 4) |
| HIGH_Tn     | : TASK n HIGH output (n: 1 to 4)      |
| PASS_Tn     | : TASK n PASS output (n: 1 to 4)      |
| LOW_Tn      | : TASK n LOW output (n: 1 to 4)       |

# Additional Information

For details on command and response codes, refer to *Memory Assignments and Commands* in *4-1 EtherNet/IP Connection* of the *Displacement Sensor ZW-7000 series Confocal Fiber Type Displacement Sensor User's Manual for Communications Settings* (Cat. No. Z363).

## 6.4. Tag Sets

The content of tag set settings to operate tag data links is shown below. The data in the tag sets are assigned with the following OUT No. and IN No.

|   | Origin    | Data size (byte)                |                  |  |  |  |  |
|---|-----------|---------------------------------|------------------|--|--|--|--|
| Ε | IP050_OUT | 24                              |                  |  |  |  |  |
|   | OUT No.   | Global variable name (tag name) | Data size (byte) |  |  |  |  |
|   | 1         | EIPOutput                       | 24               |  |  |  |  |

#### ■Output area (Controller to Sensor Controller)

Input area (Sensor Controller to Controller)

|   | Origin   | Data size (byte)                |                  |
|---|----------|---------------------------------|------------------|
| Ε | IP050_IN | 56                              |                  |
|   | IN No.   | Global variable name (tag name) | Data size (byte) |
|   | 1        | EIPInput                        | 56               |

#### 6.5. Tag Data Link Table

The content of tag data link table settings (connection settings) is shown below. The values marked with red squares are taken from the values defined in the EDS file for Sensor Controller.

| Connection Name | Connection I/O Type  | RPI (ms) | Timeout Value |  |
|-----------------|----------------------|----------|---------------|--|
| dofoult 001     | Consume Data         | 50.0     |               |  |
|                 | From/Produce Data To | 50.0     | RF1 X 4       |  |

| Connection I/O<br>Type  | Input /<br>Output | Target Variable<br>(Sensor<br>Controller set<br>value: instance<br>number) | Size<br>(Byte) | Originator Variable<br>(Tag set name) | Size<br>(Byte) | Connection<br>Type              |
|-------------------------|-------------------|----------------------------------------------------------------------------|----------------|---------------------------------------|----------------|---------------------------------|
| Consume                 | Input             | 101                                                                        | 56             | EIP050_IN                             | 56             | Multi-cast connection           |
| From/Produce<br>Data To | Output            | 100                                                                        | 24             | EIP050_OUT                            | 24             | Point to<br>Point<br>connection |

#### Precautions for Correct Use

The RPI and the timeout value are left as default values in this document. When you set connections, change them according to your usage environment.

This section describes the procedures for connecting Sensor Controller and Controller on the EtherNet/IP network. The explanations of procedures for setting up Controller and Sensor Controller given in this document are based on the factory default settings. For the initialization, refer to Section 8. Initialization Method.

### 7.1. Work Flow

Take the following steps to operate tag data links by connecting Sensor Controller and Controller via EtherNet/IP.

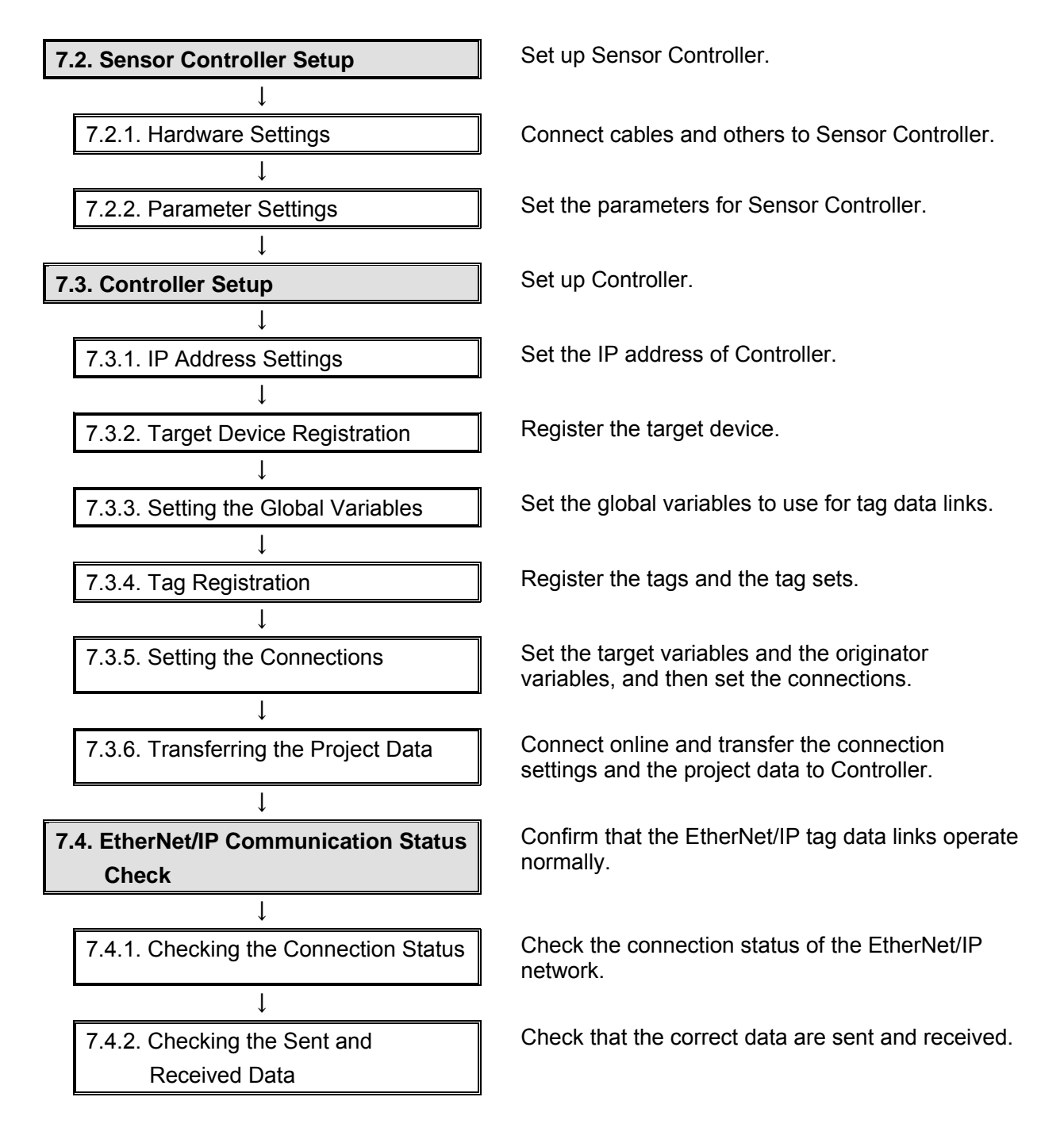

## 7.2. Sensor Controller Setup

Set up Sensor Controller.

### 7.2.1. Hardware Settings

Connect cables and others to Sensor Controller.

# Þ

#### **Precautions for Correct Use**

Make sure that the power supply is OFF when you set up.

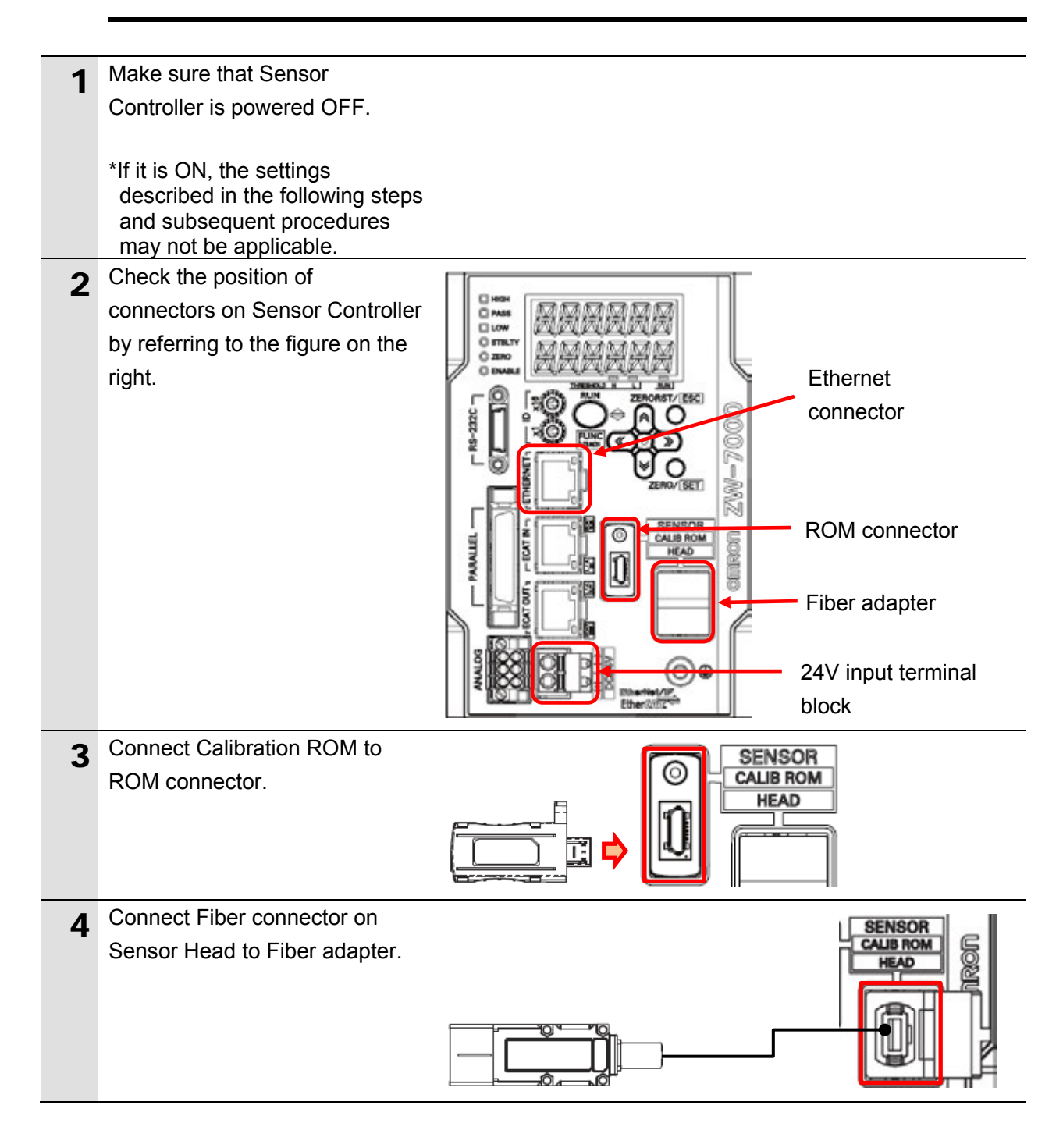

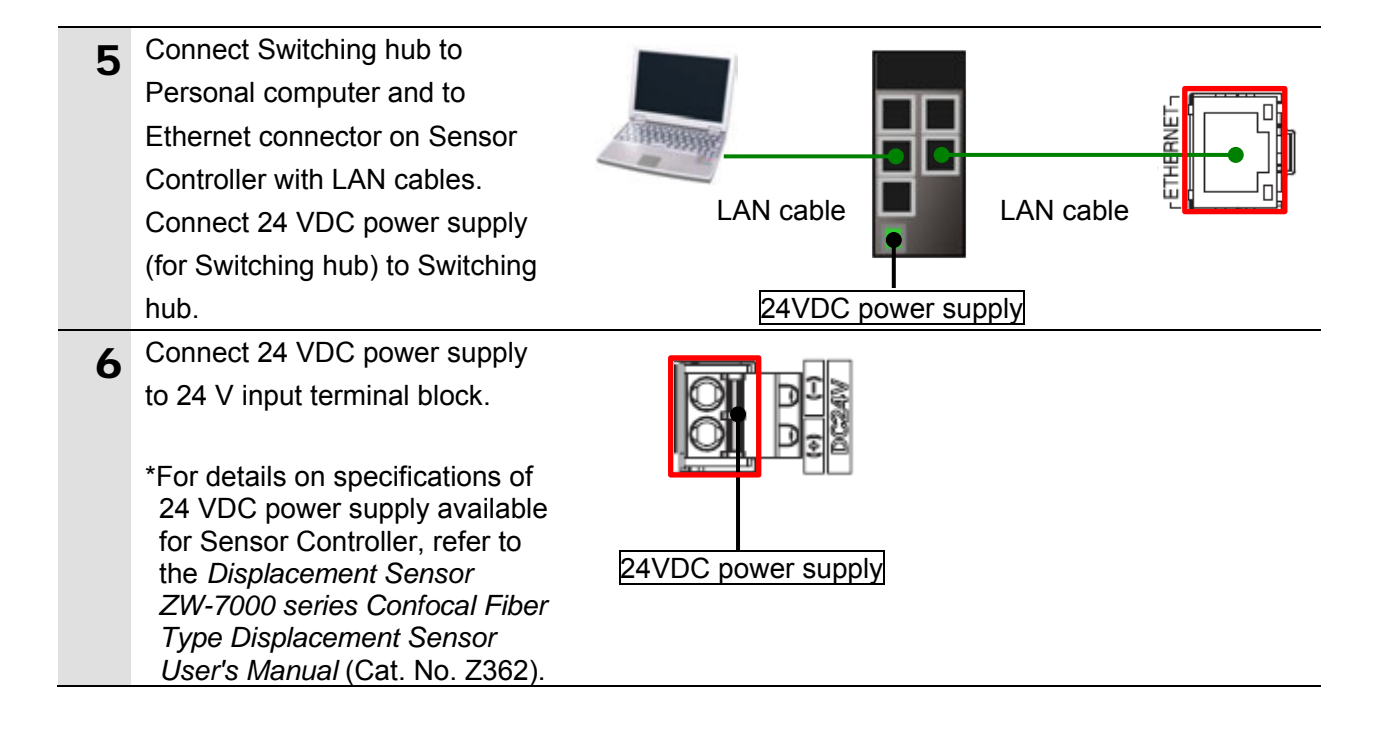

#### 7.2.2. Parameter Settings

Set the parameters for Sensor Controller.

The parameters are set using Sysmac Studio.

Install Sysmac Studio on Personal computer beforehand.

Since Personal computer and Sensor Controller are connected with LAN cables, set the IP address of Personal computer to *192.168.250.100*.

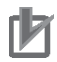

#### **Precautions for Correct Use**

The Parameters for Sensor Controller are checked using Ethernet communications with Personal computer.

Note that there may be some changes required for the Personal computer settings depending on the state of Personal computer.

**1** Turn ON Sensor Controller and Switching hub.

Set The IP address of Personal Dialog box in (2) 2 computer to 192.168.250.100. × Local Area Connection Status General \*The IP address can be Connection changed in the following way. No network access IPv4 Connectivity: IPv6 Connectivity: No network access (1)Start Personal computer and Enabled Media State: log in using an administrator Duration: 02:07:17 100.0 Mbps Speed: account. From the Windows Start menu, select Control Details... Panel - Network and Internet - Network and Activity Sharing Center, and click Received Change Adapter Settings. Sent Double-click Local Area Packets: 0 250 Connection. \*The procedure steps may be Properties Disable different depending on the environment settings of Close Personal computer. Dialog box in (3) Local Area Connection Properties (2) The Local Area Connection Status Dialog Box is Networking Sharing displayed. Click Properties. Connect using: Intel(R) 82579LM Gigabit Network Connection (3)The Local Area Connection Properties Dialog Box is Configure... This connection uses the following items displayed. Select Internet Client for Microsoft Networks Protocol Version 4 ☑ I Pylon GigE Vision Streaming Filter
 ☑ I QoS Packet Scheduler (TCP/IPv4), and click ~ Eile and Printer Sharing for Microsoft Networks Properties. ~ ---- Internet Protocol Version 6 (TCP/IPv6) \*The display differs depending V 🔺 on the configuration of Link-Layer Topology Discovery Mapper I/O Driver 🗹 📥 Link-Layer Topology Discovery Responder Personal computer. Uninstall Install. Properties Description Transmission Control Protocol/Internet Protocol. The default wide area network protocol that provides communication across diverse interconnected networks. ОК Cance (4) The Internet Protocol Version Dialog box in (4) 4 (TCP/IPv4) Properties net Protocol Version 4 (TCP/IPv4) Properties Inter Dialog Box is displayed. General Select Use the following IP You can get IP settings assigned automatically if your network supports this capability. Otherwise, you need to ask your network administrator for the appropriate IP settings. address, and set the IP address to 192,168,250,100 and the subnet mask to Obtain an IP address automatically Use the following IP address: 255.255.255.0. 192 . 168 . 250 . 100 IP address: Click OK. 255 . 255 . 255 . 0 Subnet mask: Default gateway: (5)Click Close or OK to close all Obtain DNS server address automatically the displayed dialog boxes. Use the following DNS server addresses: Preferred DNS server: Alternate DNS server: Vajidate settings upon exit Adyanced... **OK** Cancel

| 3 | Start Sysmac Studio.<br>*If the User Account Control<br>Dialog Box is displayed at start,<br>make a selection to start<br>Sysmac Studio. | Sysmac Studio                                                                              |
|---|----------------------------------------------------------------------------------------------------|--------------------------------------------------------------------------------------------|
| 4 | Sysmac Studio starts.<br>Click <b>New Project</b> .                                                                                      | Sprace State                                                                               |
|   |                                                                                                    | Brew Project     Cpen Project     Pinport.     Contere     Contere     Contere     License |
| 5 | The Project Properties Dialog                                                                                                    |                                                                                            |
|   | Box is displayed.                                                                                                    | Connect to Device                                                                          |
| 6 | Select <i>Measurement Sensor</i> from the pull-down list of                                                                              | Select Device                                                                              |
|   | Category in the Select Device                                                                                                    | Category Controller                                                                        |
|   | Area.                                                                                                    | Device Controller<br>HMI<br>Version Vision Sensor                                          |
|   |                                                                                                    | Measurement Sensor<br>Slave Terminal                                                       |
| 7 | Check that the category and the device in the Select Device Area                                                                         | Select Device                                                                              |
|   | are set as shown below.                                                                                                    | Category Measurement Sensor                                                                |
|   | Category: Measurement                                                                                                    | Device ZW                                                                                  |
|   | Device: ZW                                                                                                    |                                                                                            |
|   | Click Create.                                                                                                    | <u>C</u> reate                                                                             |

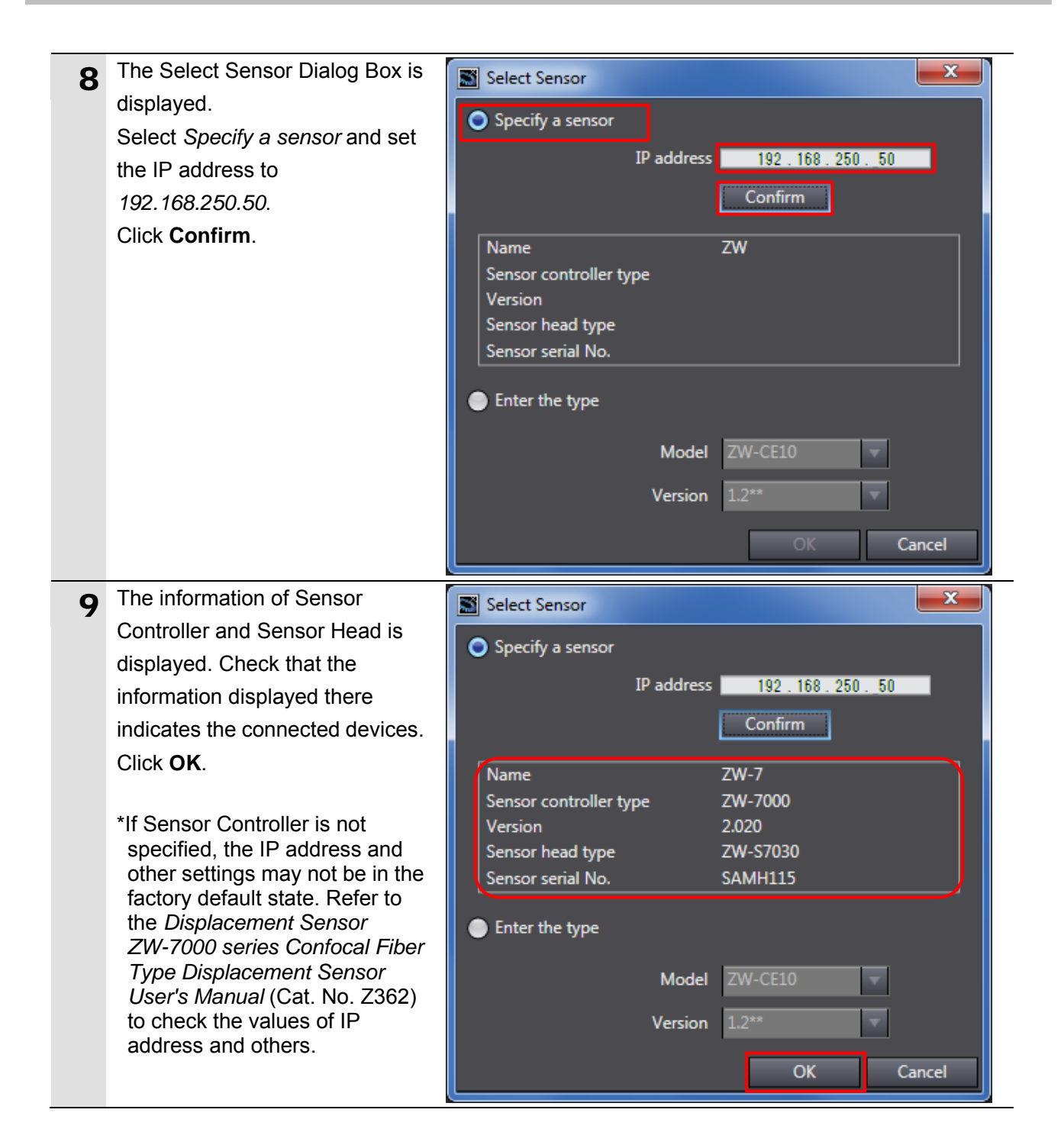

| 10       | The Sensor Controller project is<br>displayed online.<br>When an online connection is<br>established, the Edit Pane is<br>surrounded with a yellow frame.<br>The following panes are<br>displayed in this window.<br>Left: Multiview Explorer<br>Center: Edit Pane<br>The following tabs are displayed<br>in the Edit Pane.<br>Center: Sensing Monitor Pane<br>Right: Toolbox | New Yorks         New Yorks         New Yorks <t< th=""></t<> |
|----------|----------------------------------------------------------------------------------------------------|----------------------------------------------------------------------------------------------------|
| 11<br>12 | Double-click<br>1:ZW-7000(2.0):Online under<br>Configurations and Setup -<br>DeviceGroup in the Multiview<br>Explorer.<br>The 1:ZW-7000(2.0):Online Tab<br>Page is displayed                                                                                                    | Multiview Explorer                                                                                                    |
|          | Click the <b>Online</b> Button.                                                                                                    | General settings  General settings  Sensor information  Item Content Name ZW-7 Sensor controller type ZW-7000 Version Z020                                                                                                    |
| 13       | The Online is displayed.<br>Click <b>Setup</b> in the <i>Operation</i><br><i>mode</i> Field.                                                                                                    | <ul> <li>Sensing monitor</li> <li>1:ZW-7000(2.0):Online ×</li> <li>Online</li> <li>Sensor connection         <ul> <li>Item</li> <li>IP address</li> <li>Connect</li> <li>Disconnect</li> <li>Operation mode</li> <li>Run</li> </ul> </li> </ul>                                                                                                    |
| 14       | The Operation mode Dialog Box<br>is displayed. Confirm that there<br>is no problem, and click <b>Yes</b> .                                                                                                    | Operation mode         Image: The mode is changed to Setup mode.         Project data and sensor data will be synchronized.         Image: Yes         Mo                                                                                                    |

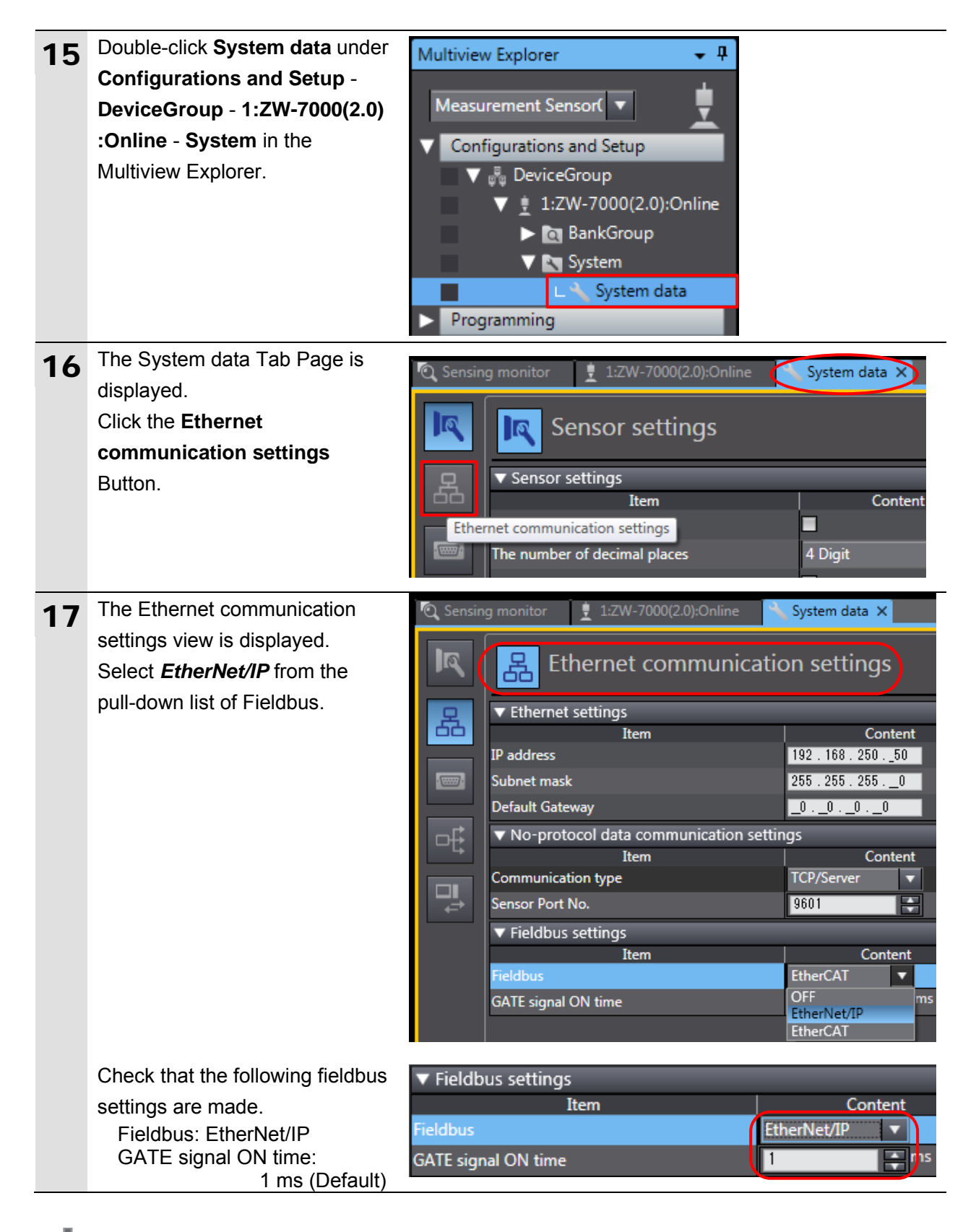

#### Precautions for Correct Use

If you use the hold function on Sensor Controller, set the value of GATE signal ON time greater than RPI.

| 18 | Double-click<br><b>1:ZW-7000(2.0):Online</b> under<br><b>Configurations and Setup</b> -<br><b>DeviceGroup</b> in the Multiview<br>Explorer.                            | Multiview Explorer      Measurement Sensor(                                                                                                    |
|----|----------------------------------------------------------------------------------------------------|----------------------------------------------------------------------------------------------------|
| 19 | The Online view is displayed on<br>the 1:ZW-7000(2.0):Online Tab<br>Page. Click <b>Save settings</b><br>(sensor internal memory) in<br>the <i>Save settings</i> Field. | <ul> <li>Sensing monitor</li> <li>1:ZW-7000(2.0):Online × System data</li> <li>Online</li> <li>Online</li> <li>Sensor connection</li> <li>Tem</li> <li>Content</li> <li>IP address</li> <li>Connect</li> <li>Connect</li> <li>Disconnect</li> <li>Operation mode</li> <li>Run</li> <li>Setup</li> <li>Save settings</li> <li>Save settings(sensor internal memory)</li> </ul> |
| 20 | The Save settings Dialog Box is displayed. Check the contents and click <b>Yes</b> .                                                                                   | Save settings<br>All data will be saved in the flash memory of the sensor.<br><u>Y</u> es <u>N</u> o                                                                                                    |
| 21 | Click <b>Run</b> in the <i>Operation mode</i> Field.<br>The Operation mode Dialog Box                                                                                  | ▼ Sensor connection<br>Item<br>IP address<br>Connect<br>Disconnect<br>V Operation mode<br>Run<br>Setup<br>Coperation mode                                                                                                    |
|    | is displayed. Confirm that there is no problem, and click <b>Yes</b> .                                                                                                 | The mode is changed to Run mode.<br>If the data have not been saved in the sensor, please save the data before changing the mode.                                                                                                    |

| 22 | Check that the <b>Run</b> Button in<br>the <i>Operation mode</i> Field<br>becomes dim. Click <b>Disconnect</b><br>in the <i>Sensor connection</i> Field. | ▼ Sensor connection<br>Item<br>IP address<br>Connect<br>Disconnect<br>▼ Operation mode<br>Run<br>Setup                                                                                                    |
|----|----------------------------------------------------------------------------------------------------|----------------------------------------------------------------------------------------------------|
|    | The Disconnect Dialog Box is displayed. Check the contents and click <b>Yes</b> .                                                                        | Disconnect<br>Check the following before going offline. When you have changed the sensor settings, save the settings in the Setup mode to save<br>the settings in the non-volable memory of the sensor.                                                                                                    |
| 23 | The connection goes offline, and<br>the yellow frame surrounding<br>the Edit Pane disappears.                                                            | Sensing monitor       12W-7000(2.0):Offline X       System data         Image: Sensor connection       Image: Sensor connection       Image: Sensor connection         Image: Sensor connection       Item       Content       Initial value         Image: Sensor connection       Item       Content       Initial value         Image: Sensor connection       Item       Content       Initial value         Image: Sensor connection       Item       Content       Initial value         Image: Sensor connect       Operation mode       Item       Setup         Image: Sensor connect internal memory       Internal logging       Image: Sensor internal memory         Image: Sensor controls for the sensor connected online.       Sensor connected online.       Sensor connected online. |
| 24 | Select <i>Close</i> from the File<br>Menu.                                                                                                    | New Project - Measurement Sens<br>File Edit View Insert Tools<br>Close                                                                                                    |
|    | The New Project Dialog Box is<br>displayed.<br>Click <b>No</b> if you do not need to<br>save the project.                                                | New Project         Do you wish to save the Project before exiting?         Yes       No         Cancel                                                                                                    |
| 25 | Turn OFF Sensor Controller and Switching hub.                                                                                                    |                                                                                                    |
| 26 | Remove the LAN cable from Ethernet connector.                                                                                                    |                                                                                                    |

### 7.3. Controller Setup

Set up Controller.

### 7.3.1. IP Address Settings

Set the IP address of Controller.

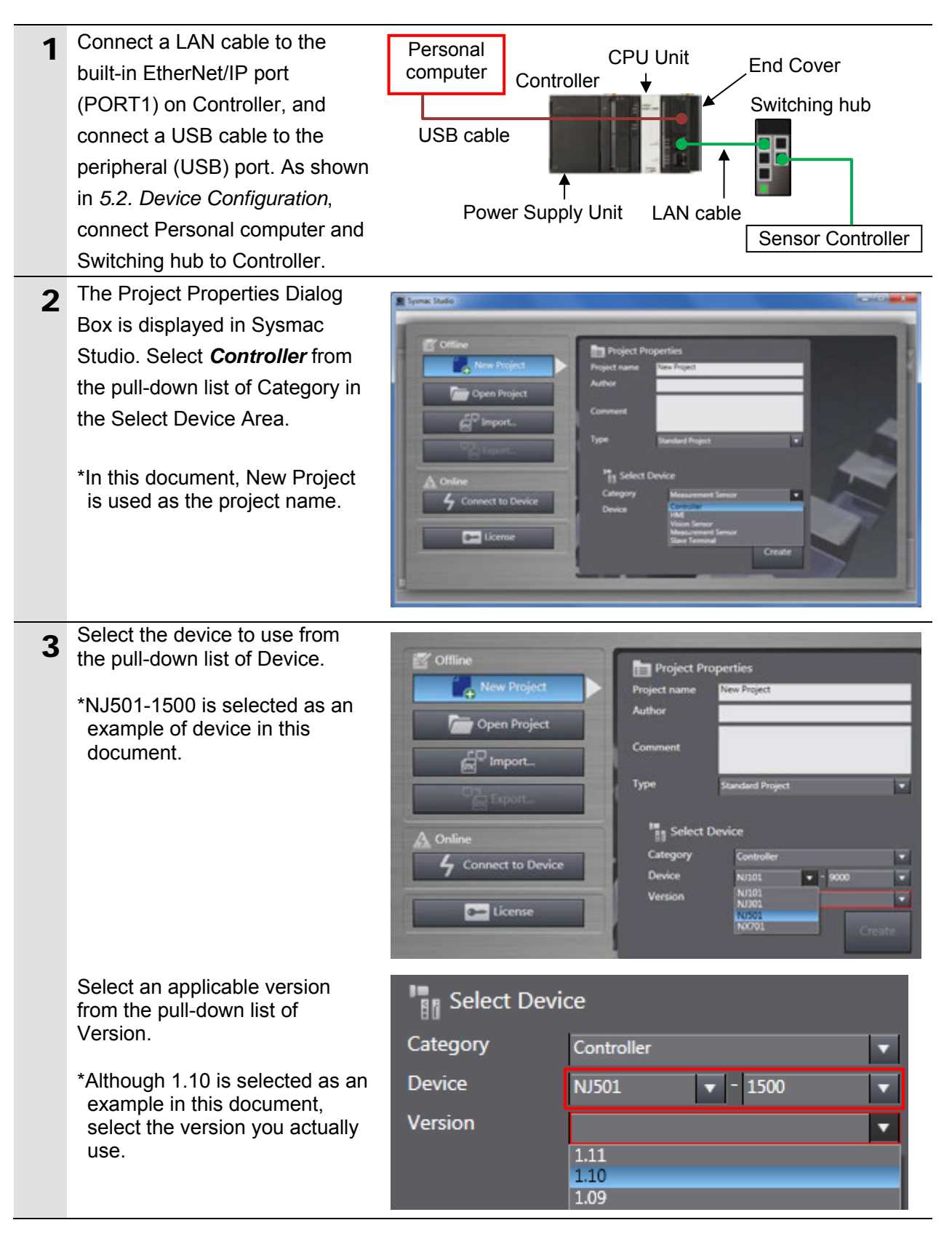

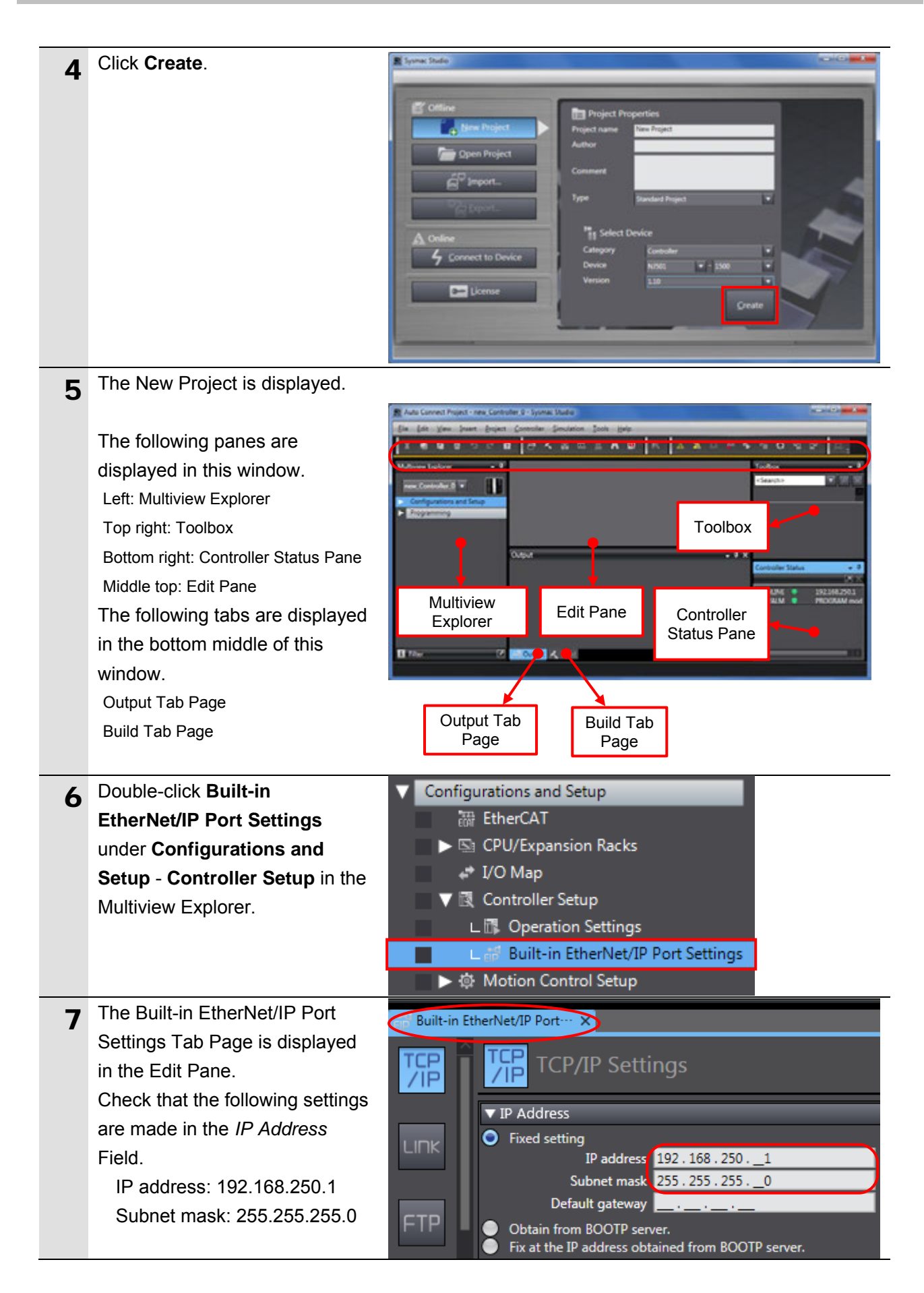

# 7.3.2. Target Device Registration

Register the target device.

| 1 | Select EtherNet/IP Connection                                                          | Tools Help                                                                                                    |
|---|----------------------------------------------------------------------------------------|----------------------------------------------------------------------------------------------------|
| - | Settings from the Tools Menu.                                                          | Iroubleshooting                                                                                                    |
|   |                                                                                        | Backup                                                                                                    |
|   |                                                                                        | Export Global Variables                                                                                                    |
|   |                                                                                        | Comments for Variables and Data Types                                                                                                    |
|   |                                                                                        | Import ST Program                                                                                                    |
|   |                                                                                        | Update Configurations and Setup Transfer Data                                                                                                    |
|   |                                                                                        | Ether <u>N</u> et/IP Connection Settings                                                                                                    |
| 2 | The EtherNet/IP Device List Tab                                                        | · · · ·                                                                                                    |
| ~ | Page is displayed in the Edit Pane.                                                    |                                                                                                    |
|   | Right-click and select <i>Edit</i> from the                                            | Built-in EtherNet/IP Port     EtherNet/IP Device List ×                                                                                                    |
|   | menu while Built-in EtherNet/IP                                                        | Image: Instantial state of the state of the sta |
|   | Port Settings is selected.                                                             | Monitor                                                                                                    |
| 3 | The Built-in EtherNet/IP Port                                                          |                                                                                                    |
| - | Settings Connection Settings Tab                                                       |                                                                                                    |
|   | Page is displayed in the Edit Pane.                                                    | Tag Set Built-in EtherNet/IP Port Settings Connection Settings                                                                                                    |
|   |                                                                                        |                                                                                                    |
| 4 | Click the + Button in the Toolbox.                                                     | Target Device                                                                                                    |
| 5 | Data fields of the target device registration are displayed.                           | Toolbox    Node address    Model name    Revision                                                                                                    |
|   | Enter 192.168.250.50 in the Node address Field.                                        | Node address 192.168.250.50_<br>Model name                                                                                                    |
|   |                                                                                        | Revision                                                                                                    |
|   | Select the following values from                                                       | Revision 🔹                                                                                                    |
|   | Select the following values from the pull-down lists of Model name                     | Revision       Node address     192.168.250.50                                                                                                    |
|   | Select the following values from<br>the pull-down lists of Model name<br>and Revision. | Revision       Node address     192.168.250.50       Model name     ZW-7-Series                                                                                                    |

| 6 | Check the settings and click Add.                             | Toolbox       ▼         Node address       192.168.250.50_         Model name       ZW-7-Series       ▼         Revision       1       ▼ |
|---|---------------------------------------------------------------|----------------------------------------------------------------------------------------------------|
| 7 | 192.168.250.50 is registered in Target Device of the Toolbox. | Toolbox - 4<br>Target Device<br>192.168.250.50 ZW-7-Series Rev1                                                                          |

#### 7.3.3. Setting the Global Variables

Set the global variables to use for tag data links.

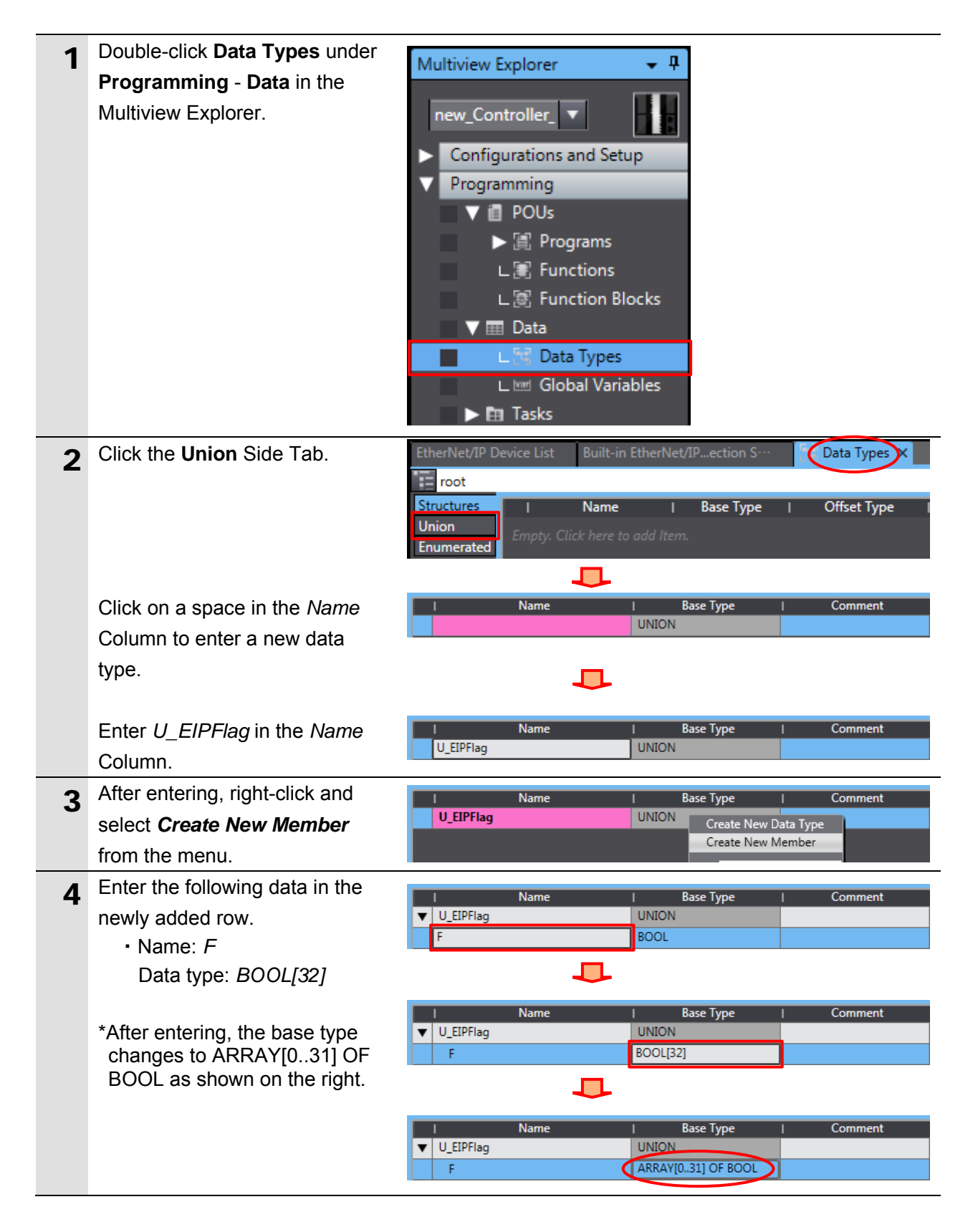

| 5 | In the same way as steps 3 and                                                                                                    | I Name                                                                                                    | I Base T                                                                                                    | ype I Coi                                                                                                    | nment       |
|---|----------------------------------------------------------------------------------------------------|----------------------------------------------------------------------------------------------------|----------------------------------------------------------------------------------------------------|----------------------------------------------------------------------------------------------------|-------------|
| 5 | 4, enter the following data in the                                                                                                    | ▼ U_EIPFlag                                                                                                    | UNION<br>ARRAVI0.311 C                                                                                                    | IF BOOL                                                                                                    |             |
|   | newly added row.                                                                                                    | W                                                                                                    | WORD                                                                                                    |                                                                                                    |             |
|   | • Name: W                                                                                                    |                                                                                                    |                                                                                                    |                                                                                                    |             |
|   | Data type: DWORD                                                                                                    |                                                                                                    |                                                                                                    |                                                                                                    |             |
| 6 | Click the <b>Structures</b> Side Tab.                                                                                                    | EtherNet/IP Device List Built-                                                                                                    | -in EtherNet/IPe                                                                                                    | ction S… 🔤 Data                                                                                                | a Types 🗙 📃 |
| Ŭ |                                                                                                    | root                                                                                                    |                                                                                                    |                                                                                                    |             |
|   |                                                                                                    | Structures   Name                                                                                                    | e   Ba                                                                                                    | se Type   Offs                                                                                                 | et Type I   |
|   |                                                                                                    | Enumerated Empty. Click here                                                                                                    |                                                                                                    |                                                                                                    |             |
|   |                                                                                                    | □ □                                                                                                    |                                                                                                    |                                                                                                    |             |
|   | Click on a space in the Name                                                                                                    | I Name                                                                                                    | Base Tvr                                                                                                    | oe I Offset                                                                                                    | Type        |
|   | Column to enter a new data                                                                                                    |                                                                                                    | STRUCT                                                                                                    | NJ                                                                                                    |             |
|   | type.                                                                                                    |                                                                                                    |                                                                                                    |                                                                                                    |             |
|   | Enter S EIPOutput in the Name                                                                                                    | Namo                                                                                                    | L Daca Tur                                                                                                    |                                                                                                    | Tune        |
|   | Column                                                                                                    | S FIPOutput                                                                                                    | STRUCT                                                                                                    | NI Offset                                                                                                    | туре        |
|   | After entering right-click and                                                                                                    |                                                                                                    |                                                                                                    |                                                                                                    |             |
|   | select Create New Member                                                                                                    | I Name                                                                                                    | Base Typ                                                                                                    | oe   Offset                                                                                                    | Туре        |
|   | from the menu                                                                                                    | S_EIPOutput                                                                                                    | STRUCT                                                                                                    | Create New Data                                                                                                | Туре        |
|   | nom the ment.                                                                                                    |                                                                                                    |                                                                                                    | Create New Mem                                                                                                 | ber         |
|   | Enter SensorHeadControlFlag1                                                                                                    | News                                                                                                    | - D-                                                                                                    | T                                                                                                    | ant Turne   |
| 8 | in the Name Column                                                                                                    | ▼ S EIPOutput                                                                                                    | STRUC                                                                                                    | ise Type T On<br>T NI                                                                                          | set Type    |
|   |                                                                                                    | SensorHeadControlFlag1                                                                                                    | . BOOL                                                                                                    |                                                                                                    |             |
|   |                                                                                                    |                                                                                                    |                                                                                                    |                                                                                                    |             |
|   |                                                                                                    | -                                                                                                    |                                                                                                    |                                                                                                    |             |
|   | Enter U EIPFlag in the Base                                                                                                    | I Name                                                                                                    | I Ba                                                                                                    | se Type   Off                                                                                                  | set Type    |
|   | Enter <i>U_EIPFlag</i> in the <i>Base</i>                                                                                                    | I Name<br>▼ S_EIPOutput                                                                                                    | I Ba                                                                                                    | ise Type I Off<br>T <mark>NJ</mark>                                                                            | set Type    |
|   | Enter <i>U_EIPFlag</i> in the <i>Base Type</i> Column.                                                                                                    | I         Name           ▼         S_EIPOutput           SensorHeadControlFlag                                                                                                    | I Ba<br>STRUC<br>g1 U_EIPP                                                                                                   | ise Type I Off<br>CT NJ<br>lag                                                                                 | set Type    |
| 9 | Enter U_EIPFlag in the Base<br>Type Column.<br>In the same way as steps 7 and                                                                                                    | I Name<br>▼ S_EIPOutput<br>SensorHeadControlFlag<br>I Name                                                                                                    | I Ba<br>STRUC<br>g1 U_EIPF                                                                                                   | se Type I Off<br>T NJ<br>lag<br>Base Type                                                                      | set Type    |
| 9 | Enter <i>U_EIPFlag</i> in the <i>Base</i><br><i>Type</i> Column.<br>In the same way as steps 7 and<br>8, enter the following data in the                                                                                                    | I     Name       ▼     S_EIPOutput       SensorHeadControlFlag       I     Name       ▼     S_EIPOutput                                                                                                    | I Ba<br>STRUC<br>g1 U_EIPF                                                                                                   | se Type I Off<br>T NJ<br>Iag<br>Base Type<br>STRUCT                                                            | set Type    |
| 9 | Enter U_EIPFlag in the Base<br>Type Column.<br>In the same way as steps 7 and<br>8, enter the following data in the<br>newly added rows.                                                                                                    | I     Name       ▼     S_EIPOutput       SensorHeadControlFlag       I     Name       ▼     S_EIPOutput       SensorHeadControl                                                                                                    | I Ba<br>STRUC<br>g1 U_EIPF<br>I<br>IFlag1 U                                                                                  | se Type I Off<br>T NJ<br>lag<br>Base Type<br>STRUCT<br>J_EIPFlag                                               | set Type    |
| 9 | Enter U_EIPFlag in the Base<br>Type Column.<br>In the same way as steps 7 and<br>8, enter the following data in the<br>newly added rows.<br>• Name:                                                                                                    | I     Name       ▼     S_EIPOutput       SensorHeadControlFlag       I     Name       ▼     S_EIPOutput       SensorHeadControl       SensorHeadControl       SensorHeadControl                                                                                                    | I Ba<br>STRUC<br>g1 U_EIPF<br>I<br>IFlag1 U<br>IFlag2 U                                                                      | se Type I Off<br>Iag<br>Base Type<br>STRUCT<br>J_EIPFIag<br>J_EIPFIag                                          | set Type    |
| 9 | Enter U_EIPFlag in the Base<br>Type Column.<br>In the same way as steps 7 and<br>8, enter the following data in the<br>newly added rows.<br>• Name:<br>SensorHeadControlFlag2<br>Base type: U_EIPFlag                                                                                                    | I     Name       ▼     S_EIPOutput       SensorHeadControlFlag       ▼     S_EIPOutput       ▼     S_EIPOutput       SensorHeadControl       SensorHeadControl       SensorHeadControl       SensorHeadControl       SensorHeadControl                                                                                         | I Ba<br>STRUC<br>g1 U_EIPF<br>I<br>IFlag1 U<br>IFlag2 U<br>IReserve U                                                        | se Type I Off<br>Iag<br>Base Type<br>STRUCT<br>J_EIPFIag<br>J_EIPFIag<br>J_EIPFIag                             | set Type    |
| 9 | Enter U_EIPFlag in the Base<br>Type Column.<br>In the same way as steps 7 and<br>8, enter the following data in the<br>newly added rows.<br>• Name:<br>SensorHeadControlFlag2<br>Base type: U_EIPFlag<br>• Name:                                                                                                    | Name       ▼     S_EIPOutput       SensorHeadControlFlag       ▼     S_EIPOutput       ▼     S_EIPOutput       SensorHeadControl       SensorHeadControl       SensorHeadControl       SensorHeadControl       CommandCode                                                                                                    | I Ba<br>STRUC<br>g1 U_EIPF<br>I<br>IFlag1 U<br>IFlag2 U<br>IReserve U                                                        | se Type I Off<br>Iag<br>Base Type<br>STRUCT<br>J_EIPFIag<br>J_EIPFIag<br>J_EIPFIag<br>DWORD                    | set Type    |
| 9 | Enter U_EIPFlag in the Base<br>Type Column.<br>In the same way as steps 7 and<br>8, enter the following data in the<br>newly added rows.<br>• Name:<br>SensorHeadControlFlag2<br>Base type: U_EIPFlag<br>• Name:<br>SensorHeadControlReserve                                                                                                    | I     Name       ▼     S_EIPOutput       SensorHeadControlFlag       ▼     S_EIPOutput       SensorHeadControl       SensorHeadControl       SensorHeadControl       SensorHeadControl       CommandCode       CommandParam1                                                                                                   | I Ba<br>STRUC<br>g1 U_EIPF<br>I<br>IFlag1 U<br>IFlag2 U<br>IReserve U<br>I U                                                 | se Type I Off<br>T NJ<br>lag<br>Base Type<br>STRUCT<br>J_EIPFlag<br>J_EIPFlag<br>J_EIPFlag<br>DWORD<br>JINT    | set Type    |
| 9 | Enter U_EIPFlag in the Base<br>Type Column.<br>In the same way as steps 7 and<br>8, enter the following data in the<br>newly added rows.<br>• Name:<br>SensorHeadControlFlag2<br>Base type: U_EIPFlag<br>• Name:<br>SensorHeadControlReserve<br>Base type: U_EIPFlag<br>• Name:<br>CommandCode                                                                                                    | Name       ▼     S_EIPOutput       SensorHeadControlFlag       ▼     S_EIPOutput       SensorHeadControl       SensorHeadControl       SensorHeadControl       SensorHeadControl       CommandCode       CommandParam1       CommandParam2                                                                                     | I Ba<br>STRUC<br>g1 U_EIPF<br>I<br>IFlag1 U<br>IFlag2 U<br>IReserve U<br>I<br>U<br>U<br>U<br>U                               | se Type   Off<br>Iag<br>Base Type<br>STRUCT<br>J_EIPFlag<br>J_EIPFlag<br>DWORD<br>JINT<br>JINT                 | set Type    |
| 9 | Enter U_EIPFlag in the Base<br>Type Column.<br>In the same way as steps 7 and<br>8, enter the following data in the<br>newly added rows.<br>• Name:<br>SensorHeadControlFlag2<br>Base type: U_EIPFlag<br>• Name:<br>SensorHeadControlReserve<br>Base type: U_EIPFlag<br>• Name: CommandCode<br>Base type: DWORD                                                                                                    | Name       ▼     S_EIPOutput       SensorHeadControlFlag       ▼     S_EIPOutput       ▼     S_EIPOutput       SensorHeadControl       SensorHeadControl       SensorHeadControl       SensorHeadControl       CommandCode       CommandParam1       CommandParam3                                                             | I Ba<br>STRUC<br>g1 U_EIPF<br>IFlag1 U<br>IFlag2 U<br>IReserve U<br>U<br>U<br>IReserve U<br>U                                | se Type I Off<br>Iag<br>Base Type<br>STRUCT<br>J_EIPFIag<br>J_EIPFIag<br>DWORD<br>JINT<br>JINT<br>DINT         | set Type    |
| 9 | Enter U_EIPFlag in the Base<br>Type Column.<br>In the same way as steps 7 and<br>8, enter the following data in the<br>newly added rows.<br>• Name:<br>SensorHeadControlFlag2<br>Base type: U_EIPFlag<br>• Name:<br>SensorHeadControlReserve<br>Base type: U_EIPFlag<br>• Name: CommandCode<br>Base type: DWORD<br>• Name: CommandParam1                                                                                                    | I       Name         ▼       S_EIPOutput         SensorHeadControlFlag         ▼       S_EIPOutput         SensorHeadControl         SensorHeadControl         SensorHeadControl         SensorHeadControl         SensorHeadControl         SensorHeadControl         CommandCode         CommandParam1         CommandParam3 | I Ba<br>STRUC<br>g1 U_EIPF<br>I<br>IFlag1 U<br>IFlag2 U<br>IReserve U<br>U<br>U<br>U<br>U<br>U                               | se Type   Off<br>T NJ<br>lag<br>Base Type<br>STRUCT<br>J_EIPFlag<br>J_EIPFlag<br>DWORD<br>JINT<br>JINT<br>DINT | set Type    |
| 9 | Enter U_EIPFlag in the Base<br>Type Column.<br>In the same way as steps 7 and<br>8, enter the following data in the<br>newly added rows.<br>• Name:<br>SensorHeadControlFlag2<br>Base type: U_EIPFlag<br>• Name:<br>SensorHeadControlReserve<br>Base type: U_EIPFlag<br>• Name: CommandCode<br>Base type: DWORD<br>• Name: CommandParam1<br>Base type: UINT                                                                                                    | Name         ▼       S_EIPOutput         SensorHeadControlFlag         ▼       S_EIPOutput         SensorHeadControl         SensorHeadControl         SensorHeadControl         SensorHeadControl         CommandCode         CommandParam1         CommandParam3                                                             | I Ba<br>STRUC<br>g1 U_EIPF<br>IFlag1 U<br>IFlag2 U<br>IReserve U<br>U<br>U                                                   | se Type   Off<br>Iag<br>Base Type<br>STRUCT<br>J_EIPFlag<br>J_EIPFlag<br>DWORD<br>JINT<br>JINT<br>DINT         | set Type    |
| 9 | Enter U_EIPFlag in the Base<br>Type Column.<br>In the same way as steps 7 and<br>8, enter the following data in the<br>newly added rows.<br>• Name:<br>SensorHeadControlFlag2<br>Base type: U_EIPFlag<br>• Name:<br>SensorHeadControlReserve<br>Base type: U_EIPFlag<br>• Name: CommandCode<br>Base type: DWORD<br>• Name: CommandParam1<br>Base type: UINT<br>• Name: CommandParam2<br>Base type: UINT                                                                                                    | I       Name         ▼       S_EIPOutput         SensorHeadControlFlag         ▼       S_EIPOutput         SensorHeadControl         SensorHeadControl         SensorHeadControl         SensorHeadControl         SensorHeadControl         SensorHeadControl         CommandCode         CommandParam1         CommandParam3 | I Ba<br>STRUC<br>g1 U_EIPF<br>IFlag1 U<br>IFlag2 U<br>IReserve U<br>U<br>U                                                   | se Type   Off<br>T NJ<br>lag<br>Base Type<br>STRUCT<br>J_EIPFlag<br>J_EIPFlag<br>DWORD<br>JINT<br>JINT<br>DINT | set Type    |
| 9 | Enter U_EIPFlag in the Base<br>Type Column.<br>In the same way as steps 7 and<br>8, enter the following data in the<br>newly added rows.<br>• Name:<br>SensorHeadControlFlag2<br>Base type: U_EIPFlag<br>• Name:<br>SensorHeadControlReserve<br>Base type: U_EIPFlag<br>• Name: CommandCode<br>Base type: DWORD<br>• Name: CommandParam1<br>Base type: UINT<br>• Name: CommandParam2<br>Base type: UINT<br>• Name: CommandParam3                                                                                                    | Name         ▼       S_EIPOutput         SensorHeadControlFlag         ▼       S_EIPOutput         SensorHeadControl         SensorHeadControl         SensorHeadControl         SensorHeadControl         CommandCode         CommandParam1         CommandParam3                                                             | I Ba<br>STRUC<br>g1 U_EIPF<br>I<br>IFlag1 U<br>IFlag2 U<br>IReserve U<br>U<br>U                                              | se Type   Off<br>Iag<br>Base Type<br>STRUCT<br>J_EIPFIag<br>J_EIPFIag<br>DWORD<br>JINT<br>JINT<br>DINT         | set Type    |
| 9 | Enter U_EIPFlag in the Base<br>Type Column.<br>In the same way as steps 7 and<br>8, enter the following data in the<br>newly added rows.<br>• Name:<br>SensorHeadControlFlag2<br>Base type: U_EIPFlag<br>• Name:<br>SensorHeadControlReserve<br>Base type: U_EIPFlag<br>• Name: CommandCode<br>Base type: DWORD<br>• Name: CommandParam1<br>Base type: UINT<br>• Name: CommandParam2<br>Base type: UINT<br>• Name: CommandParam3<br>Base type: DINT                                                                                                    | Name         ▼       S_EIPOutput         SensorHeadControlFlag         ▼       S_EIPOutput         SensorHeadControl         SensorHeadControl         SensorHeadControl         SensorHeadControl         CommandCode         CommandParam1         CommandParam3                                                             | I Ba<br>STRUC<br>g1 U_EIPF<br>IFlag1 U<br>IFlag2 U<br>IReserve U<br>U<br>U                                                   | se Type   Off<br>Iag<br>Base Type<br>STRUCT<br>J_EIPFIag<br>J_EIPFIag<br>DWORD<br>JINT<br>JINT<br>DINT         | set Type    |
| 9 | Enter U_EIPFlag in the Base<br>Type Column.<br>In the same way as steps 7 and<br>8, enter the following data in the<br>newly added rows.<br>• Name:<br>SensorHeadControlFlag2<br>Base type: U_EIPFlag<br>• Name:<br>SensorHeadControlReserve<br>Base type: U_EIPFlag<br>• Name: CommandCode<br>Base type: DWORD<br>• Name: CommandParam1<br>Base type: UINT<br>• Name: CommandParam2<br>Base type: UINT<br>• Name: CommandParam3<br>Base type: DINT                                                                                                    | Name         ▼       S_EIPOutput         SensorHeadControlFlag         ▼       S_EIPOutput         SensorHeadControl         SensorHeadControl         SensorHeadControl         SensorHeadControl         CommandCode         CommandParam1         CommandParam3                                                             | I Ba<br>STRUC<br>g1 U_EIPF<br>I<br>IFlag1 U<br>IFlag2 U<br>IReserve U<br>U<br>U                                              | se Type   Off<br>Iag<br>Base Type<br>STRUCT<br>J_EIPFlag<br>J_EIPFlag<br>DWORD<br>JINT<br>JINT<br>DINT         | set Type    |
| 9 | Enter U_EIPFlag in the Base<br>Type Column.<br>In the same way as steps 7 and<br>8, enter the following data in the<br>newly added rows.<br>• Name:<br>SensorHeadControlFlag2<br>Base type: U_EIPFlag<br>• Name:<br>SensorHeadControlReserve<br>Base type: U_EIPFlag<br>• Name: CommandCode<br>Base type: DWORD<br>• Name: CommandParam1<br>Base type: UINT<br>• Name: CommandParam2<br>Base type: UINT<br>• Name: CommandParam3<br>Base type: DINT<br>*Enter each member of the data                                                                          | I       Name         ▼       S_EIPOutput         SensorHeadControlFlag         ▼       S_EIPOutput         SensorHeadControl         SensorHeadControl         SensorHeadControl         SensorHeadControl         CommandCode         CommandParam1         CommandParam3                                                     | I Ba<br>STRUC<br>g1 U_EIPF<br>IFlag1 (<br>IFlag2 (<br>IReserve (<br>U<br>U<br>U<br>U<br>U<br>U<br>U<br>U<br>U<br>U<br>U<br>U | se Type   Off<br>Iag<br>Base Type<br>STRUCT<br>J_EIPFIag<br>J_EIPFIag<br>DWORD<br>JINT<br>JINT<br>DINT         | set Type    |
| 9 | Enter U_EIPFlag in the Base<br>Type Column.<br>In the same way as steps 7 and<br>8, enter the following data in the<br>newly added rows.<br>• Name:<br>SensorHeadControlFlag2<br>Base type: U_EIPFlag<br>• Name:<br>SensorHeadControlReserve<br>Base type: U_EIPFlag<br>• Name: CommandCode<br>Base type: DWORD<br>• Name: CommandParam1<br>Base type: UINT<br>• Name: CommandParam2<br>Base type: UINT<br>• Name: CommandParam3<br>Base type: DINT<br>*Enter each member of the data<br>type in order from the top of the<br>list described in 6.2 Data Types | Name         ▼       S_EIPOutput         SensorHeadControlFlag         ▼       S_EIPOutput         SensorHeadControl         SensorHeadControl         SensorHeadControl         SensorHeadControl         CommandCode         CommandParam1         CommandParam3                                                             | I Ba<br>STRUC<br>g1 U_EIPF<br>I<br>IFlag1 U<br>IFlag2 U<br>IReserve U<br>U<br>U                                              | se Type   Off<br>Iag<br>Base Type<br>STRUCT<br>J_EIPFIag<br>J_EIPFIag<br>DWORD<br>JINT<br>JINT<br>DINT         | set Type    |

| 10 | After entering, right-click and                                                                                                    |           | I Name                   | I B   | ase Type  | Offset Type  |
|----|----------------------------------------------------------------------------------------------------|-----------|--------------------------|-------|-----------|--------------|
| 10 | select Create New Data Type                                                                                                    | ▼         | S_EIPOutput              | STRU  | ст        | NJ           |
|    | from the menu                                                                                                    |           | SensorHeadControlFlag1   | U_EIP | Flag      |              |
|    | nom the ment.                                                                                                    |           | SensorHeadControlFlag2   | U_EIP | Flag      |              |
|    |                                                                                                    |           | SensorHeadControlReserve | U_EIP | Flag      |              |
|    |                                                                                                    |           | CommandCode              | DWO   | RD        |              |
|    |                                                                                                    |           | CommandParam1            | UINT  |           |              |
|    |                                                                                                    |           | CommandParam2            | UINT  |           |              |
|    |                                                                                                    |           | CommandParam3            | DINT  | Create N  | ew Data Type |
|    |                                                                                                    |           |                          |       | Create N  | ew Member    |
|    |                                                                                                    |           | <b>I</b>                 |       |           |              |
|    | Enter S_EIPInput in the Name                                                                                                    |           | I Name                   | I B   | ase Type  | Offset Type  |
|    | Column.                                                                                                    | ▼         | S_EIPOutput              | STRU  | СТ        | NJ           |
|    |                                                                                                    |           | SensorHeadControlFlag1   | U_EIF | Flag      |              |
|    |                                                                                                    |           | SensorHeadControlFlag2   | U_EIF | Flag      |              |
|    |                                                                                                    |           | SensorHeadControlReserve | U_EIF | Flag      |              |
|    |                                                                                                    |           | CommandCode              | DWC   | RD        |              |
|    |                                                                                                    | $\square$ | CommandParam1            |       |           |              |
|    |                                                                                                    | Н         | CommandParam2            | DINT  |           |              |
|    |                                                                                                    | H         | CommandParams            |       | ст        | NU           |
|    |                                                                                                    |           | 5_ciriiput               | J     | CI        | UN .         |
| 11 | In the same way as steps 7 and                                                                                                    |           | I Name                   |       | l Bas     | е Туре       |
|    | 8, enter the following data in the                                                                                                    | ▼         | S_EIPOutput              |       | STRUCT    |              |
|    | newly added rows.                                                                                                    |           | SensorHeadControlFlag1   |       | U_EIPFlag |              |
|    | • Name:                                                                                                    |           | SensorHeadControlFlag2   |       | U_EIPFlag |              |
|    | SensorHeadStatusFlag1                                                                                                    |           | SensorHeadControlReser   | ve    | U_EIPFlag |              |
|    | Base type: U_EIPFlag                                                                                                    |           | CommandCode              |       | DWORD     |              |
|    | SensorHeadStatusFlag2                                                                                                    |           | CommandParam1            |       | UINT      |              |
|    | Base type: U_EIPFlag                                                                                                    |           | CommandParam2            |       | UINT      |              |
|    | • Name:                                                                                                    | ⊢         | CommandParam3            |       | DINT      |              |
|    | SensorHeadStatusReserve                                                                                                    | ÷         | Commandratatits          |       | STRUCT    |              |
|    | Base type: U_EIPFlag                                                                                                    | Ľ         |                          |       |           |              |
|    | Name: CommandCodeEcno                                                                                                    |           | SensorHeadStatusHag1     |       | U_EIPFlag |              |
|    | • Name: ResponseCode                                                                                                    |           | SensorHeadStatusFlag2    |       | U_EIPFlag |              |
|    | Base type: DINT                                                                                                    |           | SensorHeadStatusReserve  | e     | U_EIPFlag |              |
|    | Name: ResponseData                                                                                                    |           | CommandCodeEcho          |       | DWORD     |              |
|    | Base type: DINT                                                                                                    |           | ResponseCode             |       | DINT      |              |
|    | <ul> <li>Name: OutputData</li> </ul>                                                                                                    |           | ResponseData             |       | DINT      |              |
|    | Base type: <i>DINT[8]</i>                                                                                                    |           | OutputData               |       | ARRAY[0   | 7] OF DINT   |
|    | <ul> <li>*After entering, the base type changes to ARRAY[07] OF DINT.</li> <li>*Enter each member of the data type in order from the top of the list described in 6.2. Data Types to Use for Tag Data Links</li> </ul> |           |                          |       |           |              |

| 12 | Double-click <b>Global Variables</b><br>under <b>Programming - Data</b> in<br>the Multiview Explorer.                                                                                                 | <ul> <li>✓ Programming</li> <li>✓ ■ POUs</li> <li>▶ ■ Programs</li> <li>∟ ■ Functions</li> <li>∟ ■ Function Blocks</li> <li>✓ ■ Data</li> <li>∟ ➡ Data Types</li> <li>∟ ➡ Global Variables</li> <li>▶ ■ Tasks</li> </ul>                                                                                                    |
|----|----------------------------------------------------------------------------------------------------|----------------------------------------------------------------------------------------------------|
| 13 | The Global Variables Tab Page is displayed in the Edit Pane.                                                                                                    | EtherNet/IP Device List Built-in EtherNet/IPection S··· C Data Types Global Variables X<br>Name   Data Type   Initial Value   AT  Retain Constant  Network Publish  Comment <br>Empty. Click here to add Item.                                                                                                    |
|    | Click on a space in the <i>Name</i><br>Column to enter a new variable.                                                                                                    | Name   Data Type   Initial Value   AT  Retain Constant   Network Publish  Comment   BOOL Do not publish Do not publish                                                                                                    |
|    | Enter <i>EIPOutput</i> in the <i>Name</i> Column.                                                                                                    | Name         I Data Type         I Initial Value         AT         IRetain[Constant]         Network Publish         I Comment           EIPOutput         BOOL         Image: Constant State State                                                                       |
|    | Enter S_ <i>EIPOutput</i> in the <i>Data Type</i> Column.                                                                                                    | Name       I Data Type       Initial Value       AT       IRetain[Constant]       Network Publish       Comment         EIPOutput       S_EIPOutput       Image: Constant I Data Type       Image: Constant I Data Type                                                                                                    |
|    | Select <i>Output</i> from the pull-down list of Network Publish.                                                                                                    | Name       I       Data Type       Initial Value       AT       IRetain Constant       Network Publish       I Comment         EIPOutput       S_EIPOutput       Image: Constant       Image: Constant       Image: Cons                                                                                                    |
| 14 | After entering, right-click and select <i>Create New</i> from the menu.                                                                                                    | AT  Retain Constant  Network Publish Create New                                                                                                    |
| 15 | In the same way as step 13,<br>enter the following data in the<br>newly added row.<br>• Name: <i>EIPInput</i><br>Data type: <i>S_EIPInput</i><br>Network Publish: <i>Input</i>                        | EtherNet/IP Device List       Built-in EtherNet/IPection S···       Image: Constant Sector Sector |
| 16 | Double-click <b>Task Settings</b><br>under <b>Configurations and</b><br><b>Setup</b> in the Multiview Explorer.<br>The Task Settings Tab Page is<br>displayed in the Edit Pane.<br>Click <b>VAR</b> . | Multiview Explorer                                                                                                    |

| 17 | Click the + Button.                                                                                                    | <ul> <li>PrimaryTask</li> <li>Variable to be refreshed   Data Type   Variable Comment</li> <li></li></ul>                                |
|----|----------------------------------------------------------------------------------------------------|----------------------------------------------------------------------------------------------------|
|    |                                                                                                    | <br>                                                                                                    |
|    | A row for new entry is added.<br>Click the <b>Down Arrow</b> Button of<br>the entry cell in the <i>Variable to</i><br><i>be refreshed</i> Column (the left<br>side of the figure). | <ul> <li>PrimaryTask</li> <li>Variable to be refreshed</li> <li>Data Type</li> <li>Variable Comment</li> <li>Variable Comment</li> </ul> |
|    | The variables set in the previous steps are displayed. Select <i>EIPOutput</i> .                                                                                                   | <ul> <li>PrimaryTask</li> <li>Variable to be refreshed Data Type Variable Comment</li> <li>EIPOutput</li> <li>EIPOutput</li> </ul>       |
|    |                                                                                                    |                                                                                                    |
|    | EIPOutput is added.                                                                                                    | ▼ 🖿 PrimaryTask                                                                                                    |
|    | *Since the data types are<br>displayed automatically, you do<br>not need to set them.                                                                                              | Variable to be refreshed Data Type Variable Comment<br>EIPOutput S_EIPOutput                                                             |
| 18 | In the same way as step 17, add                                                                                                    | ▼ 🖿 PrimaryTask                                                                                                    |
|    | all the variables set in the                                                                                                    | Variable to be refreshed Data Type Variable Comment                                                                                      |
|    | previous steps to the Variable to                                                                                                    | EIPInput S_EIPInput                                                                                                    |
|    | side of the figure).                                                                                                    | + 📋                                                                                                    |
|    | *Since the data types are<br>displayed automatically, you do<br>not need to set them.                                                                                              |                                                                                                    |

# 7.3.4. Tag Registration

Register the tags and the tag sets.

| 1 | Click the <b>Tag Set</b> Button on the<br>Built-in EtherNet/IP Port<br>Settings Connection Settings<br>Tab Page.<br>Select the <b>Input</b> Tab in Tag<br>Sets. |                                                                                                    |
|---|----------------------------------------------------------------------------------------------------|----------------------------------------------------------------------------------------------------|
| 2 | Right-click any open space on<br>the Input Tab Page and select<br><i>Create New Tag Set</i> from the<br>menu.                                                   | Input Output<br>ITag Set Name  Bit Selection   Size (Byte)  <br>Create New Tag Set<br>Create New Tag                                                    |
| 3 | A new tag name can be entered.<br>Select the newly added entry<br>cell.<br>Enter <i>EIP050_IN</i> .                                                             | Input Output         ITag Set Name  Bit Selection   Size (Byte)   Size (Bit)   Instance ID  Controller Status         0       Auto         Not included |
| 4 | Right-click and select <i>Create</i><br><i>New Tag</i> from the menu while<br>EIP050_IN is selected.                                                            | ITag Set Name  Bit Selection   Size (Byte)   Size (Bit)       EIP050_IN     0       Create New Tag Set       Create New Tag                             |
|   | A new tag name can be entered<br>under EIP050_IN.<br>Select the newly added entry<br>cell.                                                                      | ITag Set Name  Bit Selection   Size (Byte)   Size (Bit)<br>▼ EIP050_IN 2<br>2 0                                                                         |
|   | Set the global variable of IN<br>No.1 as a tag, which is listed in<br><i>6.4. Tag Sets</i> .                                                                    | ITag Set Name  Bit Selection   Size (Byte)   Size (Bit)         ▼       EIP050_IN         E       2         EIPInput       2                            |
|   | *When the first character of the<br>set variable name is typed, an<br>appropriate name beginning<br>with the character appears as<br>shown on the right.        | ITag Set Namel Bit Selection   Size (Byte)   Size (Bit)       ▼ EIP050_IN     56       EIPInput     56                                                  |

| 5 | Select <b>Output</b> Tab.<br>Right-click any open space on<br>the Output Tab Page and select<br><b>Create New Tag Set</b> from the<br>menu. | Input Output<br> Tag Set Name Bit Selection  Size (Byte)   Size (Bit)  <br>Create New Tag Set<br>Create New Tag            |
|---|----------------------------------------------------------------------------------------------------|----------------------------------------------------------------------------------------------------|
| 6 | A new name can be entered in<br>the <i>Tag Set Name</i> Column.<br>In the same way as step 3, enter<br><i>EIP050_OUT</i> .                  | Input Output ITag Set Name   Bit Selection   Size (Byte)   Size (Bit) EIP050_OUT 0                                         |
| 7 | In the same way as step 4, set<br>the global variable of OUT No. 1<br>as a tag, which is listed in <i>6.4.</i><br><i>Tag Sets</i> .         | Tag Set Name   Bit Selection   Size (Byte)   Size (Bit)         ▼       EIP050_OUT         24         EIPOutput         24 |
| 8 | Check that Tag Sets shows 2<br>and that the number of Tags<br>shows the same as the number<br>of the global variables you set.              | ▼ Tag Sets<br>Tag Sets/Max: 2 / 32 Tags/Max: 2 / 256                                                                       |

# 7.3.5. Setting the Connections

Set the target variables (that receive the open request) and the originator variables (that request for opening), and then set the connections (tag data link table).

| 1 | Click the <b>Connection</b> Button on<br>the Built-in EtherNet/IP Port<br>Settings Connection Settings<br>Tab Page. |                | Net/IP Part - EtherNet/I<br>Connection<br>Connections/Max: 0 / 32<br>Target Device | P Device List | amel Connection I/O Type  | 년로 Data Types<br>iInput/Out. |
|---|----------------------------------------------------------------------------------------------------|----------------|------------------------------------------------------------------------------------|---------------|---------------------------|------------------------------|
| 2 | Right-click any open space in                                                                                       | ▼ Conne        | ction                                                                              |               |                           |                              |
| ~ | Connection and select <b>Add</b> from                                                                               | Connec         | tions/Max: 0 / 3                                                                   | 32            |                           |                              |
|   | the menu.                                                                                                    |                | Target Device                                                                      | IC            | onnection Name            |                              |
|   |                                                                                                    |                | Add                                                                                |               |                           |                              |
| 3 | A new connection can be                                                                                             | Target         | Device  Connection                                                                 | n Namel Co    | onnection I/O Type Input/ | Out Target Variable          |
| • | entered. Select the newly added                                                                                     |                | default_00                                                                         | 1             | Input                     |                              |
|   | entry cell.                                                                                                    |                |                                                                                    | _             |                           |                              |
|   |                                                                                                    |                |                                                                                    |               |                           |                              |
|   | Select 192.168.250.50 from the                                                                                      | Targ           | et Device IConi                                                                    | nection Name  | Connection I/O Type       | Input/Out                    |
|   | pull-down list of Target Device.                                                                                    | 192.168.250.50 | ) ZW-7-Series Rev 1                                                                | -             |                           |                              |
| 4 | The default_001 connection is                                                                                       | Tar            | rget Device I                                                                      | Connection Na | me  Connection I/         | О Туре                       |
|   | created.                                                                                                    | 192.168.250.5  | i0 ZW-7-Series Rev 1                                                               | default_001   | Consume Data From/P       | roduce Data To               |
|   | Check that Consume Data                                                                                             |                |                                                                                    |               |                           |                              |
|   | From/Produce Data To is                                                                                             |                |                                                                                    |               |                           |                              |
|   | selected in the Connection I/O                                                                                      |                |                                                                                    |               |                           |                              |
|   | Type Column.                                                                                                    |                |                                                                                    |               |                           |                              |
| 5 | The target variable and the                                                                                         | Input/Out      | t Target Variable                                                                  | Size [Byte]   | Originator Variable       | e Size [Byte]                |
|   | originator variable can be set.                                                                                     | Output         |                                                                                    |               |                           |                              |
| - | Click the entry cell for Input in                                                                                   | Unput/Out      | t Target Variable                                                                  | ISizo (Puto)  | ll Originator Variable    |                              |
| 6 | the Terret Veriable Column                                                                                          | Input          | t Target variable                                                                  | ISIZE [Byte]  | Originator variable       |                              |
|   | the rarget variable column.                                                                                         | Output         |                                                                                    |               |                           |                              |
|   | When you press Ctrl + Space                                                                                         |                |                                                                                    |               |                           |                              |
|   | on the keyboard, an appropriate                                                                                     |                |                                                                                    |               |                           |                              |
|   | instance number appears.                                                                                            | Input/Out      | t Target Variable                                                                  | Size [Byte]   | Originator Variable       | e Size [Byte]                |
|   |                                                                                                    | Input          |                                                                                    |               |                           |                              |
|   | *The instance number also                                                                                           | Output         | 101                                                                                |               |                           |                              |
|   | appears even when the first                                                                                         |                |                                                                                    | _             |                           |                              |
|   | number "1" is entered.                                                                                              |                |                                                                                    |               |                           |                              |
|   |                                                                                                    | Input/Out      | t Target Variable                                                                  | Size [Byte]   | Originator Variable       | Size [Byte]                  |
|   | Select the instance number.                                                                                         | Input          | 101                                                                                | 56            |                           |                              |
|   |                                                                                                    | Output         |                                                                                    |               |                           |                              |
|   | · · · · · · · · · · · · · · · · · · ·                                                                               |                |                                                                                    |               |                           |                              |
|   | Likewise, set the target variable                                                                                   | Input/Out      | t Target Variable                                                                  | Size [Byte]   | Originator Variable       | e Size [Byte]                |
|   | for Output.                                                                                                    | Output         | 101                                                                                | 50            |                           |                              |
|   |                                                                                                    | Output         | 100                                                                                |               |                           |                              |

|   |                                     |              |          |            |               |              |          |                 | _  |
|---|-------------------------------------|--------------|----------|------------|---------------|--------------|----------|-----------------|----|
| 7 | Click the entry cell for Input in   | Input/Out    | Targe    | et Variabl | e Size [Byte  | ] Originato  | r Varial | ole Size [Byt   | e] |
| - | the Originator Variable Column.     | Input        | 101      |            | 56            |              | ·        | <b></b>         |    |
|   | The pull-down list is displayed.    | Output       | 100      |            | 24            | EIP050_IN    |          |                 |    |
|   | Select the tag set name to use.     |              |          |            |               |              |          |                 |    |
|   |                                     | Input/Out    | Targe    | et Variabl | e Size [Byte  | ] Originato  | r Varial | ble Size [Byt   | e] |
|   | Likewise, set the originator        | Input        | 101      |            | 56            | EIP050_IN    |          | 56              |    |
|   | variable for Output.                | Output       | 100      |            | 24            | EIP050_OU    | JT       | 24              |    |
| 8 | Set the connection type, RPI        | Originator \ | /ariable | Size [Byte | I Connect     | tion Type    | RPI [ms  | ]  Timeout Valu | ue |
| U | [ms], and timeout value as          | EIP050_IN    |          | 56         | Multi-cast co | nnection     | 50.0     | RPI x 4         |    |
|   | required.                           | EIP050_OUT   |          | 24         | Point to Poin | t connection |          |                 | J  |
|   |                                     |              |          |            |               |              |          |                 |    |
|   | *In this document, the default      |              |          |            |               |              |          |                 |    |
|   | values are used for these settings. |              |          |            |               |              |          |                 |    |
| 9 | Check that Connections shows        | ▼ Connec     | tion     | _          |               |              |          |                 |    |
| - | 2.                                  | Connec       | tions/   | Max: 2     | 32            |              |          |                 |    |
|   |                                     | Target       | Device   |            | Connectiv     | on Namel     |          |                 |    |

# 7.3.6. Transferring the Project Data

Connect online and transfer the connection settings and the project data to Controller.

| When you transfer a user program, configuration data, setup data, device      |  |
|-------------------------------------------------------------------------------|--|
| variables, or values in memory used for CJ-series Units from Sysmac Studio,   |  |
| the devices or machines may perform unexpected operation regardless of the    |  |
| operating mode of CPU Unit.                                                   |  |
| Always confirm safety at the destination node before you transfer the project |  |
| data.                                                                         |  |
|                                                                               |  |
| Turn ON Controller, Switching                                                 |  |

|   | hub, and Sensor Controller.                                                                     |                                                                                                    |
|---|-------------------------------------------------------------------------------------------------|----------------------------------------------------------------------------------------------------|
| 2 | Select <b>Check All Programs</b><br>from the Project Menu.                                      | Project         Controller         Simulation         Toc           Check All Programs         F7         F7         Check Selected Programs         Shift+F7                                                                          |
| 3 | The Build Tab Page is<br>displayed.<br>Check that "0 Errors" and "0<br>Warnings" are displayed. | Build O Errors 1 O Warnings I Description I Program I Output Build                                                                                                    |
| 4 | Select <i>Rebuild Controller</i> from the Project Menu.                                         | Project         Controller         Simulation         Toc           Check All Programs         F7         F7         F7           Check Selected Programs         Shift+F7         F8           Build Controller         F8         F7 |
| 5 | A confirmation dialog box is<br>displayed. Check the contents<br>and click <b>Yes</b> .         | Sysmac Studio         When you execute the Rebuild operation, all programs will be rebuilt.<br>It may take time to complete the operation. Do you wish to continue?         Yes                                                        |
| 6 | Check that "0 Errors" and "0<br>Warnings" are displayed on the<br>Build Tab Page.               | Build O Errors 1 O Warnings I Description I Program I Output Build                                                                                                    |

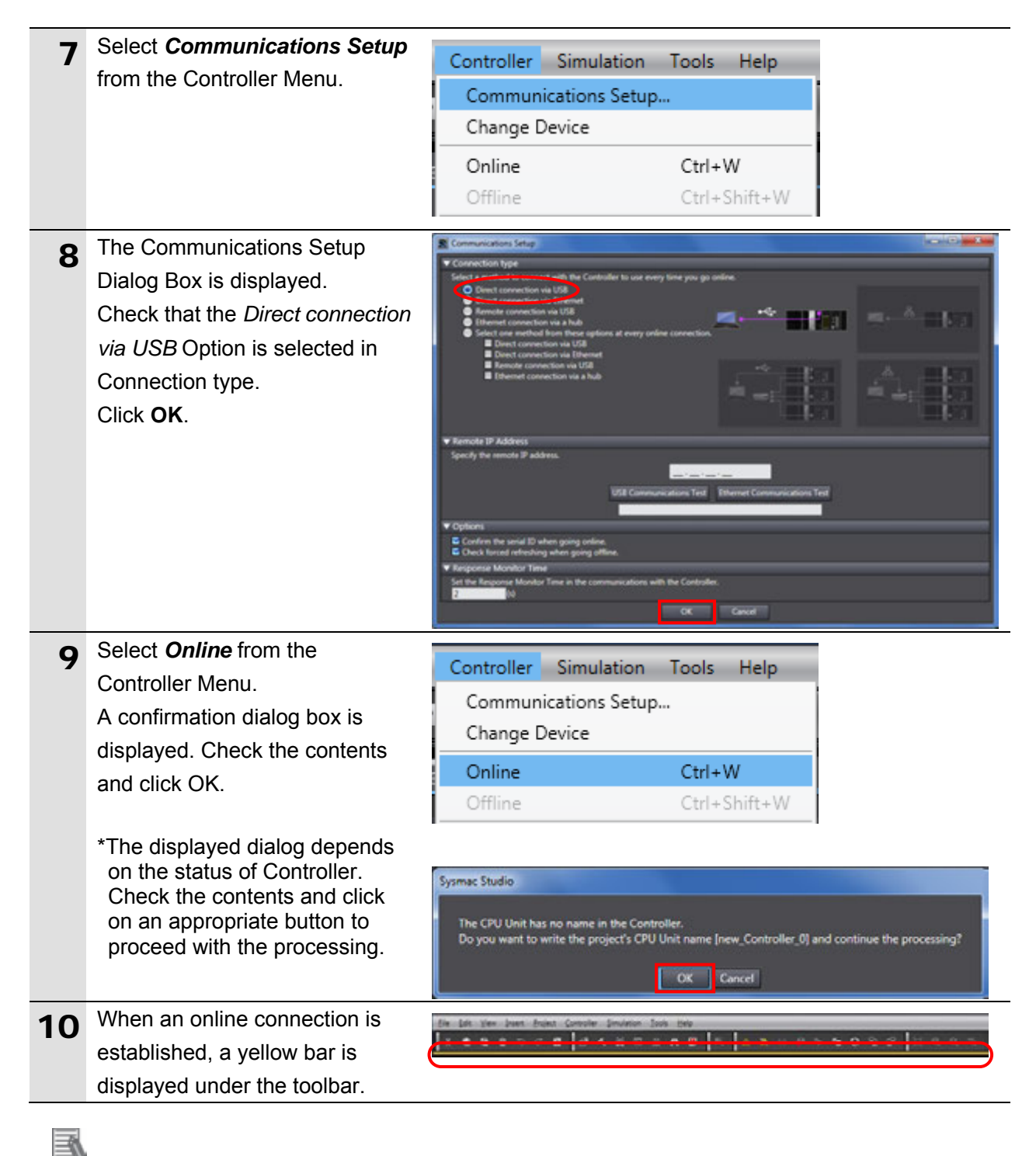

## Additional Information

For details on the online connections to Controller, refer to Section 6. Online Connections to a Controller of the Sysmac Studio Version 1 Operation Manual (Cat. No. W504).

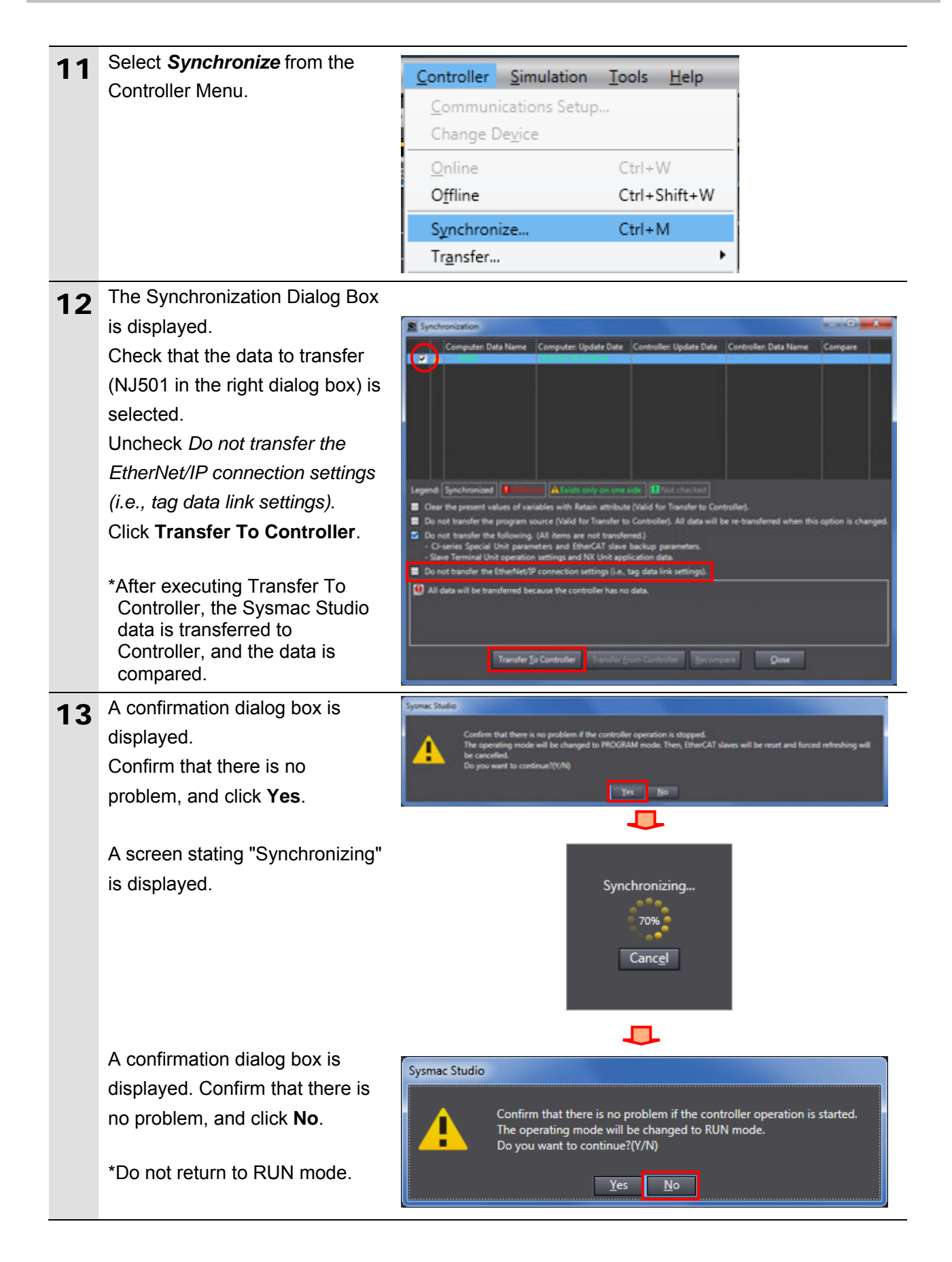

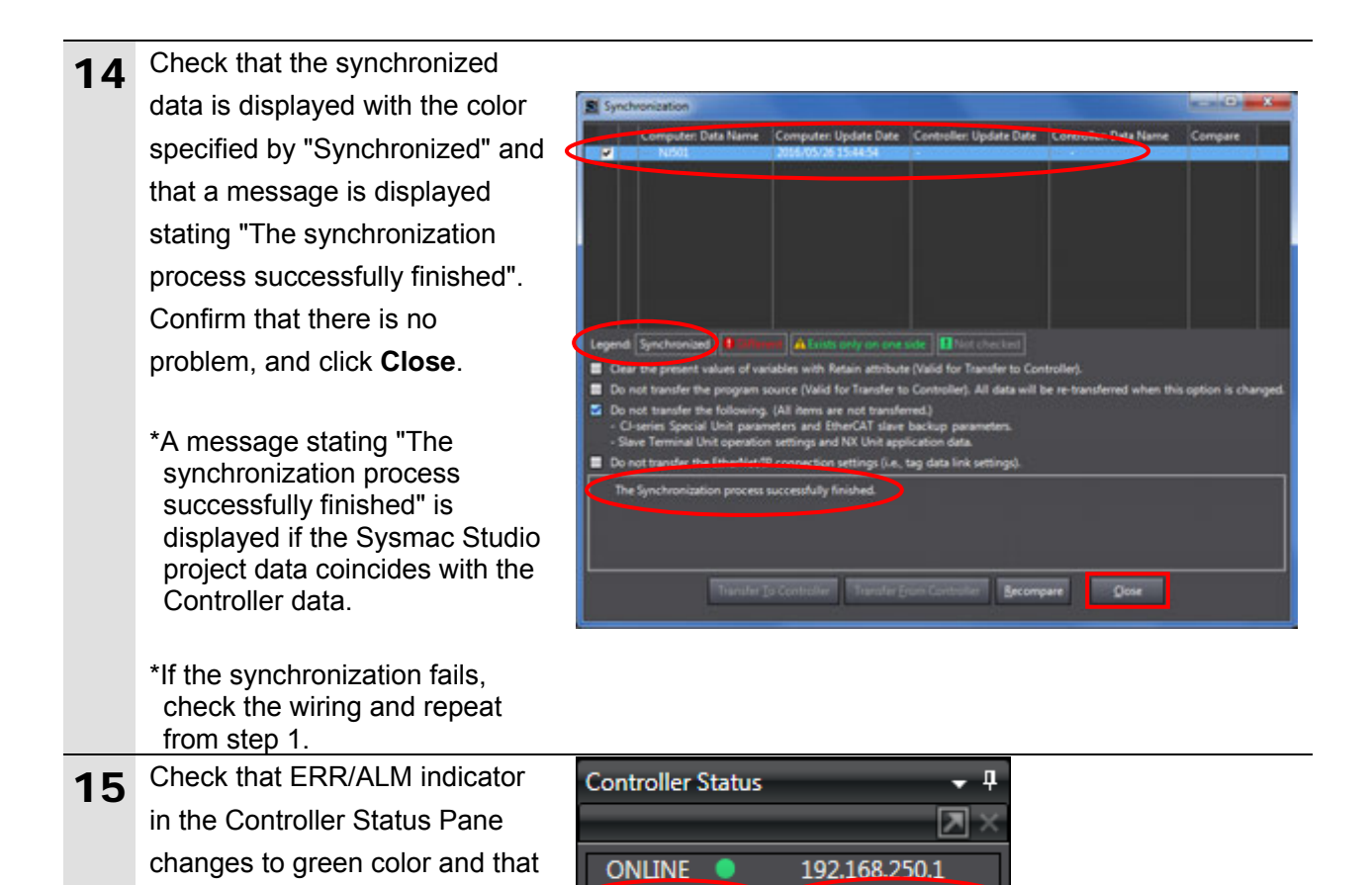

#### Precautions for Correct Use

PROGRAM mode is displayed.

If you change the connection settings (tag data link table) after performing the synchronization, the changed connection settings (tag data link table) are not transferred even when performing the

ERR/ALM

synchronization again.

When you transfer the changed connection settings, click **Transfer to Controller** on the Built-in EtherNet/IP Port Settings Connection Settings Tab Page.

| EtherNet/IP D | Device List Built-in EtherNet/IPection S····                                                            |
|---------------|----------------------------------------------------------------------------------------------------|
| •             | ∎                                                                                                    |
| ofa           | Connection Connections/Max: 2 / 32 Target Device  Connection Ni Connection I/O Input/Out  Target Varial |
|               | + Device Bandwidth                                                                                      |
|               | Restart Return All to Default                                                                           |
|               | Transfer to Controller Transfer from Controller Compare                                                 |

PROGRAM mode

# 7.4. EtherNet/IP Communication Status Check

Confirm that the EtherNet/IP tag data links operate normally.

### 7.4.1. Checking the Connection Status

Check the connection status of the EtherNet/IP network.

| 1           | Check with LED indicators on<br>Controller that the tag data links                                                                                                    |                                                                                                    |
|-------------|----------------------------------------------------------------------------------------------------|----------------------------------------------------------------------------------------------------|
|             | operate normally.                                                                                                    |                                                                                                    |
|             | The LED indicators in normal status<br>are as follows:<br>NET RUN: Green lit<br>NET ERR: Not lit<br>LINK/ACT: Yellow flashing<br>(Flashing while packets are being<br>sent and received.)                                            | PORT1<br>EtherNet/IP                                                                                                    |
| 2           | Check the LED indicators on Sensor                                                                                                    |                                                                                                    |
|             | The LED indicators in normal status<br>are as follows:<br>Red LED: Lighting<br>Green LED: Lighting                                                                                                    |                                                                                                    |
| 2           | Select the EtherNet/IP Device List                                                                                                    |                                                                                                    |
| 3           | Tab.                                                                                                    | EtherNet/IP Device List ×     Built-in EtherNet/IPection S····     Top Task Settings       Node Address     Device     I       192.168.250.1     Built-in EtherNet/IP Port Settings                                                                                                    |
| 3           | Tab.         Right-click and select <i>Monitor</i> from the menu while Built-in EtherNet/IP         Port Settings is selected.                                                                                                    | EtherNet/IP Device List ×       Built-in EtherNet/IPection S···       Task Settings         Node Address       Device       I         192.168.250.1       Built-in EtherNet/IP Port Settings       I         Node Address       Device       I         192.168.250.1       Built-in EtherNet/IP Port Settings       I         Image: Setting Setting Set |
| 3<br>4<br>5 | Select the Line retrie Device ListTab.Right-click and select Monitor from<br>the menu while Built-in EtherNet/IP<br>Port Settings is selected.The Built-in EtherNet/IP Port<br>Settings Connection Monitor Tab<br>Page is displayed. | EtherNet/IP Device List ×       Built-in EtherNet/IPection S····       Task Settings         Node Address       Device       I         192.168.250.1       Built-in EtherNet/IP Port Settings       I         Interview       Device       I         Interview       Built-in EtherNet/IP Port Settings       I         Interview       Built-in EtherNet/IP Port Settings       I         Built-in EtherNet/IP.port Settings       Edit       Monitor         Built-in EtherNet/IPection S···· ×       I       Built-in EtherNet/IPnection···· ×         Status       Connection Status       Dutput Tag Set       I       Built-in EtherNet/IP Port Settings                                                                                                    |

| 7 | Select the <b>Connection Status</b> Tab.                                                                                                    |                                                                                                    |                                                                                   |                                                                                                    |
|---|----------------------------------------------------------------------------------------------------|----------------------------------------------------------------------------------------------------|-----------------------------------------------------------------------------------|----------------------------------------------------------------------------------------------------|
| - | Check that a blue circle is displayed                                                                                                    | Status Connection Status Tag                                                                         | Status Output Tag Set Inp                                                         | out Tag Set Ethernet Information                                                                               |
|   | next to the applicable connection                                                                                                    | Connection Name                                                                                      | l Type<br>Out/In                                                                  | U Status                                                                                                    |
|   | listed in the Connection Name                                                                                                    |                                                                                                    |                                                                                   |                                                                                                    |
|   | Column.                                                                                                    |                                                                                                    |                                                                                   |                                                                                                    |
|   | Check that the Status is 00:0000.                                                                                                    |                                                                                                    |                                                                                   |                                                                                                    |
|   |                                                                                                    |                                                                                                    |                                                                                   |                                                                                                    |
| 8 | Select the Tag Status Tab.                                                                                                    | Built-in EtherNet/IPection S···                                                                      | Task Settings 🛛 🖪                                                                 | uilt-in EtherNet/IPnection… 🗙                                                                                  |
| 8 | Select the <b>Tag Status</b> Tab.<br>Check that all the tags in the <i>Tag</i>                                                                                                    | Built-in EtherNet/IPection S…<br>Status Connection Status Tag                                        | Task Settings                                                                     | uilt-in EtherNet/IPnection… ×                                                                                  |
| 8 | Select the <b>Tag Status</b> Tab.<br>Check that all the tags in the <i>Tag</i><br><i>Name</i> Column are displayed and                                                                                  | Built-in EtherNet/IPection S···<br>Status Connection Status Tag<br>Tag Name<br>EIPInput              | Task Settings B<br>Status Output Tag Set Inp<br>I Input/Output                    | uilt-in EtherNet/IPnection···· × out Tag Set Ethernet Information Status Normally resolved                     |
| 8 | Select the <b>Tag Status</b> Tab.<br>Check that all the tags in the <i>Tag</i><br><i>Name</i> Column are displayed and<br>that blue circles are displayed next                                          | Built-in EtherNet/IPection S···<br>Status Connection Status Tag<br>Tag Name<br>EIPInput<br>EIPOutput | Task Settings B<br>Status Output Tag Set Ing<br>I Input/Output<br>Output          | uilt-in EtherNet/IPnection····X put Tag Set Ethernet Information Status Normally resolved Normally resolved    |
| 8 | Select the <b>Tag Status</b> Tab.<br>Check that all the tags in the <i>Tag</i><br><i>Name</i> Column are displayed and<br>that blue circles are displayed next<br>to them. Check that the status of all | Built-in EtherNet/IPection S···<br>Status Connection Status Tag<br>Tag Name<br>EIPInput<br>EIPOutput | Task Settings B<br>Status Output Tag Set Inp<br>I Input/Output<br>Input<br>Output | uilt-in EtherNet/IPnection···· × put Tag Set Ethernet Information U Status Normally resolved Normally resolved |

### 7.4.2. Checking the Sent and Received Data

Check that the correct data are sent and received.

In this document, the system data acquisition command and the number of digits displayed past decimal point for command parameters are set to global variables in the output area where Controller is output to Sensor Controller, and response data (the number of digits displayed past decimal point) from Sensor Controller are checked, which are stored in global variables in the input area.

# \land Caution

If you change the variable values on a Watch Tab Page when Sysmac Studio is online with CPU Unit, the devices connected to the output unit may operate regardless of the operating mode of CPU Unit.

Always ensure safety before you change the variable values on a Watch Tab Page when Sysmac Studio is online with CPU Unit

| 1 | Select Watch Tab Page from the                                                                                                    | View Insert Project Controller Simulation Tools                                                                                                    |
|---|----------------------------------------------------------------------------------------------------|----------------------------------------------------------------------------------------------------|
| - | View Menu.                                                                                                    | Multiview Explorer Alt+1                                                                                                    |
|   |                                                                                                    | Toolbox Alt+2                                                                                                    |
|   |                                                                                                    | Output Tab Page Alt+3                                                                                                    |
|   |                                                                                                    | Watch Tab Page Alt+4                                                                                                    |
| 2 | Select the Watch1 Tab.                                                                                                    | Watch1     • # ×       Name     I Online value   Modify       Insurt Name     Online value   Modify       IComment IData typi AT   Display format II       Imput Name       Imput Name_ |
| 3 | Enter the following variable names<br>for monitoring. To enter a new<br>name, click Input Name.<br>EIPOutput.SensorHeadControlFlag1.F[0]<br>EIPInput.SensorHeadStatusFlag1.F[0]<br>EIPOutput.CommandCode<br>EIPOutput.CommandParam1<br>EIPInput.CommandCodeEcho<br>EIPInput.ResponseCode<br>EIPInput.ResponseData | NameEIPOutput.SensorHeadControlFlag1.F[0]EIPInput.SensorHeadStatusFlag1.F[0]EIPOutput.CommandCodeEIPOutput.CommandParam1EIPInput.CommandCodeEchoEIPInput.ResponseCodeEIPInput.ResponseDataInput Name                                                                                                    |
| 4 | Check that the display formats of                                                                                                    |                                                                                                    |
|   | the variables you set in step 3 are                                                                                                    |                                                                                                    |

#### as follows:

EIPOutput.SensorHeadControlFlag1.F[0] : Boolean EIPInput.SensorHeadStatusFlag1.F[0] : Boolean EIPOutput.CommandCode: Hexadecimal EIPOutput.CommandParam1: Decimal EIPInput.CommandCodeEcho : Hexadecimal EIPInput.ResponseCode: Decimal EIPInput.ResponseData: Decimal

| Name                                  | Online value | Mc   | dify  | Data typi | Display format |
|---------------------------------------|--------------|------|-------|-----------|----------------|
| EIPOutput.SensorHeadControlFlag1.F[0] | False        | TRUE | FALSE | BOOL      | Boolean 🔻      |
| EIPInput.SensorHeadStatusFlag1.F[0]   | False        | TRUE | FALSE | BOOL      | Boolean V      |
| EIPOutput.CommandCode                 | 0000 0000    | 8    |       | DWOR      | Hexadecimal 🔻  |
| EIPOutput.CommandParam1               | 0            | 2    |       | UINT      | Decimal 💌      |
| EIPInput.CommandCodeEcho              | 0000 0000    |      |       | DWOR      | Hexadecimal V  |
| EIPInput.ResponseCode                 | 0            |      |       | DINT      | Decimal V      |
| EIPInput.ResponseData                 | 0            |      |       | DINT      | Decimal V      |

Enter 0040 4000 for 5 EIPOutput.CommandCode in the Modify Column. 0040 4000 is displayed for EIPOutput.CommandCode in the Online value Column. \*The command code 0040 4000 (system data acquisition) is set. In the same way as step 5, set 900 6 for EIPOutput.Command Param1 in the Online value Column. \*The system data number 900 (Number of digits displayed past decimal point) is set. Check that the online value of 7 EIPInput.SensorHeadStatusFlag1.F [0] is False. Click TRUE for EIPOutput.SensorHeadControlFlag 1.F[0] in the Modify Column. True is displayed for EIPOutput.SensorHeadControlFlag 1.F[0] in the Online value Column, and the command is executed. When the command execution is complete, True is displayed for EIPInput.SensorHeadStatusFlag1.F [0] in the Online value Column. When the process ends normally, 8 the online values of the response variables are shown below. EIPInput.CommandCodeEcho: 0040 4000 (Execution command code) EIPInput.ResponseCode: 0 (Command execution result (0: OK, -1(FFFFFFF): NG) is reflected.) EIPInput.ResponseData: 1 (The number of digits displayed past decimal point is 1. (Default))

| Name                                  | Online value | Mo   | dify  |
|---------------------------------------|--------------|------|-------|
| EIPOutput.SensorHeadControlFlag1.F[0] | False        | TRUE | FALSE |
| EIPInput.SensorHeadStatusFlag1.F[0]   | False        | TRUE | FALSE |
| EIPOutput.CommandCode                 | 0000 0000    | 0040 | 4000  |
| EIPOutput.CommandParam1               | 0            |      |       |
|                                       |              |      |       |

| Name                                  | Online value | Modify     |
|---------------------------------------|--------------|------------|
| EIPOutput.SensorHeadControlFlag1.F[0] | False        | TRUE FALSE |
| EIPInput.SensorHeadStatusFlag1.F[0]   | False        | TRUE FALSE |
| EIPOutput.CommandCode                 | 0040 4000    | 0040 4000  |
| EIPOutput.CommandParam1               | 0            |            |

| Name                                  | Online value | Modify     |
|---------------------------------------|--------------|------------|
| EIPOutput.SensorHeadControlFlag1.F[0] | False        | TRUE FALSE |
| EIPInput.SensorHeadStatusFlag1.F[0]   | False        | TRUE FALSE |
| EIPOutput.CommandCode                 | 0040 4000    | 0040 4000  |
| EIPOutput.CommandParam1               | 900          | 900        |

| Name                                  | Online value | Modify     |
|---------------------------------------|--------------|------------|
| EIPOutput.SensorHeadControlFlag1.F[0] | False        | TRUE FALSE |
| EIPInput.SensorHeadStatusFlag1.F[0]   | False        | TRUE FALSE |
| EIPOutput.CommandCode                 | 0040 4000    | 0040 4000  |
| EIPOutput.CommandParam1               | 900          | 900        |

#### 

| Name                                  | Online value | Modify     |
|---------------------------------------|--------------|------------|
| EIPOutput.SensorHeadControlFlag1.F[0] | True         | TRUE FALSE |
| EIPInput.SensorHeadStatusFlag1.F[0]   | True         | TRUE FALSE |
| EIPOutput.CommandCode                 | 0040 4000    | 0040 4000  |
| EIPOutput.CommandParam1               | 900          | 900        |

| Name                                  | Online value     | Mo        | dify  |
|---------------------------------------|------------------|-----------|-------|
| EIPOutput.SensorHeadControlFlag1.F[0] | True             | TRUE      | FALSE |
| EIPInput.SensorHeadStatusFlag1.F[0]   | True             | TRUE      | FALSE |
| EIPOutput.CommandCode                 | 0040 4000        | 0040 4000 |       |
| EIPOutput.CommandParam1               | 900              | 900       |       |
| EIPInput.CommandCodeEcho              | 0040 4000        |           |       |
| EIPInput.ResponseCode                 | t.ResponseCode 0 |           |       |
| EIPInput.ResponseData                 | 1                |           |       |

#### Additional Information

For details on commands, refer to 4-1 EtherNet/IP Connection of the Displacement Sensor ZW-7000 series Confocal Fiber Type Displacement Sensor User's Manual for Communications Settings (Cat. No. Z363).

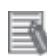

#### **Additional Information**

For details on system data, refer to 8-2 System data list of the Displacement Sensor ZW-7000 series Confocal Fiber Type Displacement Sensor User's Manual for Communications Settings (Cat. No. Z363).

# 8. Initialization method

The setting procedures in this document are based on the factory default settings. Some settings may not be applicable unless you use the devices with the factory default settings.

### 8.1. Initializing Controller

To initialize the Controller settings, it is necessary to initialize CPU Unit. Change the operating mode of Controller to PROGRAM mode and select *Clear All Memory* from the Controller Menu in Sysmac Studio. The Clear All Memory Dialog Box is displayed. Check the contents and click **OK**.

| S Clear All Mem                                           | ory                                                                                                    |
|-----------------------------------------------------------|----------------------------------------------------------------------------------------------------|
| Clear All Memor<br>This function init<br>Confirm the area | y<br>ializes the target area of destination Controller.<br>to initialize first, and press the OK button.                                                                    |
| CPU Unit Name<br>Model:                                   | new_Controller_0<br>NJ501-1500                                                                                                    |
| Area:                                                     | User Program<br>User-defined Valiables<br>Controller Configurations and Setup<br>Security Information<br>Settings of Operation Authority(initialization at the next online) |
| Clear event lo                                            | 9                                                                                                    |
|                                                           | OK Cancel                                                                                                    |

## 8.2. Initializing Sensor Controller

For information on how to initialize Sensor Controller, refer to *Initializing Settings* in *4-6 Setting Measurement Mode* of the Sensor in *4.Settings for Function* of the Displacement Sensor ZW-7000 series Confocal Fiber Type Displacement Sensor User's Manual (Cat. No. Z362).

# 9. Appendix: Procedure Using the Project File

This section describes the procedure in which you use the following project file. The project file includes the setting contents described in *7.3. Controller Setup*. Obtain the project file with a latest version from OMRON Corporation.

| Name                                         | File name                                | Version  |
|----------------------------------------------|------------------------------------------|----------|
| Sysmac Studio project file (extension: csm2) | P653_NJ_EIP_OMRON_ZW-7000_EV<br>100.csm2 | Ver.1.00 |

#### 9.1. Work Flow

Take the following steps to make the EtherNet/IP tag data link settings using the project file. Refer back to each of the following procedures for details except for *9.2.1. Importing the Project File* marked with a red square.

| 7.2. Sensor Controller Setup                   | Set up Sensor Controller.                                                               |
|------------------------------------------------|-----------------------------------------------------------------------------------------|
| Ļ                                              |                                                                                         |
| 9.2. Controller Setup                          | Set up Controller using the project file.                                               |
| ↓<br>7.3.1. IP Address Settings                | Set the IP address of Controller.                                                       |
| 9.2.1. Importing the Project File              | Import the project file to Sysmac Studio.                                               |
| ↓<br>7.3.6. Transferring the Project Data<br>↓ | Connect online and transfer the connection settings and the project data to Controller. |
| 7.4. EtherNet/IP Communication Status<br>Check | Confirm that the EtherNet/IP tag data links operate normally.                           |

# 9.2. Controller Setup

Set up Controller using the project file.

## 9.2.1. Importing the Project File

Import the project file to Sysmac Studio.

| 1 | Select <i>Import</i> from the File<br>Menu.                                                                                                    | File       Edit       View       Insert       Project         Close                                                                                                    |
|---|----------------------------------------------------------------------------------------------------|----------------------------------------------------------------------------------------------------|
| 2 | The Import file Dialog Box is<br>displayed,<br>Select<br><i>P653_NJ_EIP_OMRON_ZW-70</i><br><i>00_EV100.csm2</i> (project file)<br>and click <b>Open</b> .<br>*Obtain the project file from<br>OMRON.                                                                                          | Import file                                                                                                    |
| 3 | The dialog box on the right is displayed. Check the contents and click <b>No</b> .                                                                                                    | New Project         Image: Do you wish to save the Project before exiting?         Image: Moment Description         Image: Method Description         Image: Method Descri                                                                                                    |
| 4 | The P653_NJ_EIP_OMRON_<br>ZW-7000_EV100 project is<br>displayed.<br>*If an error message is<br>displayed stating "Failed to<br>Load Descendants", change<br>the version of Sysmac Studio<br>to the version specified in <i>5.2.</i><br><i>Device Configuration</i> or to a<br>higher version. | Point Collection (Marcologies (Marcologies (Marcolog |

| 5 | Select <i>Change Device</i> from the Controller Menu.                                                                                                    | Controller       Simulation       Tools       Help         Communications       Setup       Change       Device         Online       Ctrl+W       Offline       Ctrl+Shift+W                                                                                                    |
|---|----------------------------------------------------------------------------------------------------|----------------------------------------------------------------------------------------------------|
| 6 | The Change Device Dialog Box<br>is displayed.<br>Check that the <i>Device</i> and the<br><i>Version</i> Fields are set as shown<br>on the right.<br>Click <b>Cancel</b> .<br>*If the settings are different,<br>select the setting items from<br>the pull-down list, and click <b>OK</b> . | Change Device Select Device Category Controller Device NJ501 1.10 Cancel                                                                                                    |
| 7 | If you changed the settings in<br>step 6, the Build Dialog Box is<br>displayed. Check the contents<br>and click <b>Yes</b> .                                                                                                    | Build         Image: Do you want to execute the build?         Image: Weight Display to the build of the build of the |

# **10. Revision History**

| Revision | Date of revision | Description of revision |
|----------|------------------|-------------------------|
| code     |                  |                         |
| 01       | June 24, 2016    | First edition           |
|          |                  |                         |
|          |                  |                         |

#### OMRON Corporation Industrial Automation Company Tokyo, JAPAN

#### Contact: www.ia.omron.com

Regional Headquarters OMRON EUROPE B.V. Wegalaan 67-69, 2132 JD Hoofddorp The Netherlands Tel: (31)2356-81-300/Fax: (31)2356-81-388

OMRON ASIA PACIFIC PTE. LTD. No. 438A Alexandra Road # 05-05/08 (Lobby 2), Alexandra Technopark, Singapore 119967 Tel: (65) 6835-3011/Fax: (65) 6835-2711

OMRON ELECTRONICS LLC 2895 Greenspoint Parkway, Suite 200 Hoffman Estates, IL 60169 U.S.A Tel: (1) 847-843-7900/Fax: (1) 847-843-7787

OMRON (CHINA) CO., LTD. Room 2211, Bank of China Tower, 200 Yin Cheng Zhong Road, PuDong New Area, Shanghai, 200120, China Tel: (86) 21-5037-2222/Fax: (86) 21-5037-2200

#### Authorized Distributor:

© OMRON Corporation 2016 All Rights Reserved. In the interest of product improvement, specifications are subject to change without notice.

Cat. No. P653-E1-01